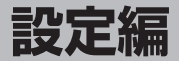

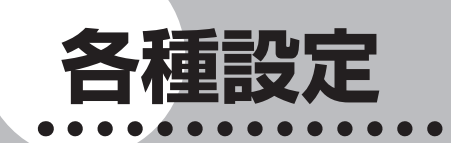

ナビゲーションに関するいろいろな操作、オー ディオの音質、画面表示の色や画質などを、お好 みで設定することができます。

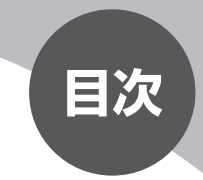

| ナビゲーションの設定をする         | 288 |
|-----------------------|-----|
| <b>OPTIONボタンの操作方法</b> | 321 |
| 音質を設定する               | 323 |
| 映像を設定する               | 343 |
| ユーザーを設定する             | 346 |
| 画面の表示色を設定する           | 354 |
| オープニング画面を設定する         | 355 |

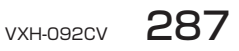

# ナビゲーションの設定をする

本機のナビ設定は、設定メニューから行います。

( ) くお知らせ )

・ナビゲーション画面時のみ、設定できます。

ナビ設定メニューは、以下の方法で表示されます。

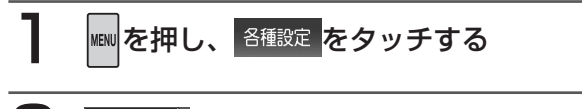

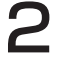

ナビ設定をタッチする

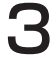

設定したい項目をタッチする

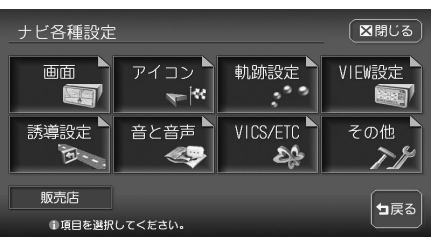

以降の操作については、各説明のページをご覧ください。

| タッチキー               | 設定の内容                 | 参照ページ |
|---------------------|-----------------------|-------|
|                     | ナビゲーション画面に関する設定を行う    | P.290 |
| アイコン<br><b>ア</b>  ペ | 地図上に示されるアイコンに関する設定を行う | P.292 |
| 軌跡設定 ▶              | 地図上に示される軌跡に関する設定を行う   | P.294 |
| VIEW設定 ►            | ルート誘導時の画面表示に関する設定を行う  | P.298 |
| 誘導設定                | ルート誘導中の案内表示に関する設定を行う  | P.300 |

| タッチキー     | 設定の内容                               | 参照ページ |
|-----------|-------------------------------------|-------|
| 音と音声      | 音声案内に関する設定を行う                       | P.303 |
| VICS<br>A | VICS情報に関する設定と別売のETC車載器接続時の設<br>定を行う | P.306 |
| VICS/ETC  |                                     | P.319 |
| その他 👗     | その他、便利な設定を行う                        | P.310 |
| 販売店       | 使用できません。                            | —     |

4 希望の設定値をタッチする

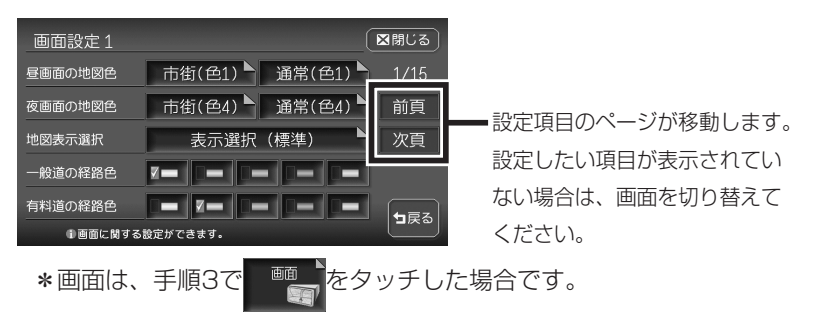

設定した項目のチェックマークが表示され、設定が確定されます。 設定終了後は、区別じるをタッチすると現在地画面に戻ります。

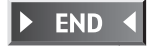

各種設立

289

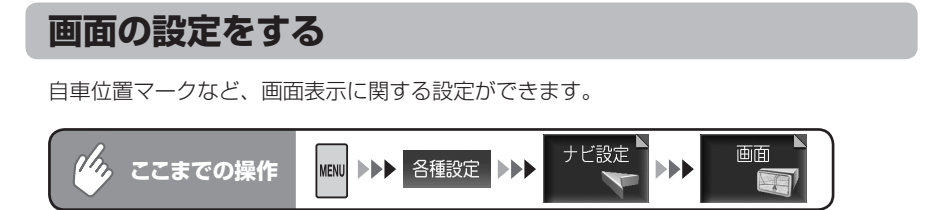

### 画面設定メニュー

| 画面設定1                      |                   | ▼閉じる | 画面設定2           |               | (            | ⊠閉じる |
|----------------------------|-------------------|------|-----------------|---------------|--------------|------|
| 昼画面の地図色                    | 市街(色1) 🏲 通常(色1) 🏲 | 1/15 | 自車位置マーク         | RIALI         | <u>.</u>     | 2/15 |
| 夜画面の地図色                    | 市街(色4) 🏲 通常(色4) 🏲 | 前頁   | マルチメーター表示       | する            | <b>Z</b> しない | 前頁   |
| 地図表示選択                     | 表示選択(標準)          | 次頁   | 時刻/日付表示         | 2時間 224時      | 間日付          | 次頁   |
| 一般道の経路色                    |                   |      | 3Dマップ星座表示       | する            | <b>Z</b> しない |      |
| 有料道の経路色                    |                   |      | 200-ル位置情報表示 🔽 🧟 | する            | しない          | + ≣≾ |
| <ol> <li>画面に関する</li> </ol> | 設定ができます。          |      | ●画面に関する設定が      | <b>ができます。</b> |              |      |

以降の操作については、各説明のページをご覧ください。

画面設定項目一覧

※は工場出荷時の初期設定です。

| 設定項目      | 設定の内容            | 設定値           | 参照<br>ページ |
|-----------|------------------|---------------|-----------|
| 昼画面/夜画面の  | 昼画面、夜画面(車のスモール   | 昼画面:          | P.291     |
| 地図色       | ランプ点灯時)の市街地図/通   | 市街地図:地図色1*~4  |           |
|           | 常地図の表示色を4色から選択   | 通常地図:地図色1*~4  |           |
|           | する               | 夜画面:          |           |
|           |                  | 市街地図:地図色1~4*  |           |
|           |                  | 通常地図:地図色1~4*  |           |
| 地図表示選択    | 地図画面に表示する文字の大き   | 標準*/注記量少/大きな  | P.291     |
|           | さや文字の情報量を選択する    | 文字            |           |
| 一般道/有料道の  | 一般道および有料道での誘導    | 黄*(一般道)/緑*(有料 | —         |
| 経路色       | ルートの色を5色から選択する   | 道)/オレンジ/紫/青   |           |
| 自車位置マーク   | 地図画面に表示される自車位置   |               | —         |
|           | マークを5種類から選択する    |               |           |
| マルチメーター表示 | 走行速度や平均速度などの表示   | する/しない*       | 基本操作      |
|           | /非表示を切り替える       |               | ガイド編      |
|           |                  |               | P.47      |
| 時刻/日付表示   | 時刻/日付の表示形式を選択す   | 12時間/24時間*/日付 | —         |
|           | 8                |               |           |
|           | Eld を選択した場合、VICS |               |           |
|           | 情報提供時間などは、変更前の   |               |           |
|           | 設定で表示されます。       |               |           |

| 設定項目      | 設定の内容          | 設定値     | 参照<br>ページ |
|-----------|----------------|---------|-----------|
| 3Dマップ星座表示 | 3D地図の空に、星座や月を表 | する/しない* | 基本操作      |
|           | 示させる           |         | ガイド編      |
|           |                |         | P.47      |
| スクロール位置情  | スクロール先の地点の住所、緯 | する*/しない | P.20      |
| 報表示       | 度・経度、マップコードの表示 |         |           |
|           | /非表示を切り替える     |         |           |

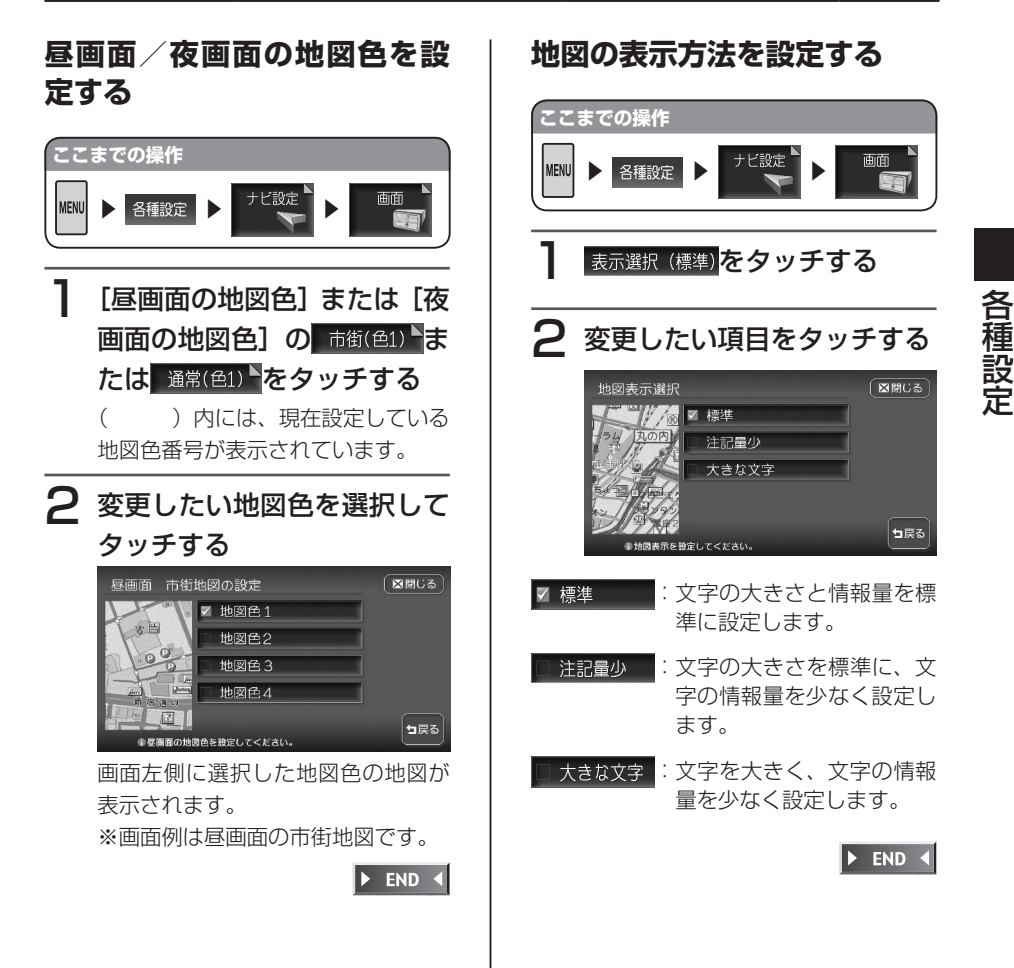

# 地図上のアイコンの設定をする

ランドマークの表示など、地図上に示されるアイコンに関する設定ができます。

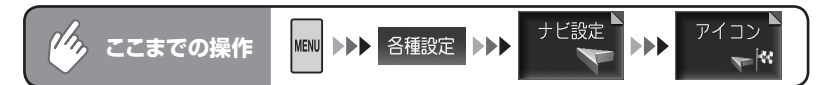

### アイコン設定メニュー

| アイコン設定     |           |     | ■閉じる |
|------------|-----------|-----|------|
| ランドマークの表示  | 表         | 示選択 | 3/15 |
| 検索アイコンの表示  | ▼する       | しない | 前頁   |
| 登録アイコン文字表示 | ヹする       | しない | 次頁   |
|            |           |     |      |
|            |           |     | ┓戻る  |
| ① アイコンに関う  | する設定ができます |     |      |

以降の操作については、各説明のページをご覧ください。

アイコン設定項目一覧

※は工場出荷時の初期設定です。

| 設定項目      | 設定の内容                | 設定値                           | 参照<br>ページ |
|-----------|----------------------|-------------------------------|-----------|
| ランドマークの表示 | 地図上に表示されるランドマークの種    | 初期設定では以下がオ                    | P.293     |
|           | 類を選択する               | フに設定されていま                     |           |
|           |                      | す。                            |           |
|           |                      | <ul> <li>その他のコンビニエ</li> </ul> |           |
|           |                      | ンスストア                         |           |
|           |                      | ・ファーストフード                     |           |
| 検索アイコンの表示 | 周辺検索 (P.62) で検索した施設に | する*/しない                       | —         |
|           | 表示されるアイコンの表示/非表示を    |                               |           |
|           | 切り替える                |                               |           |
| 登録アイコン文字  | 登録アイコンに表示される名称の表示    | する*/しない                       | —         |
| 表示        | /非表示を切り替える           |                               |           |

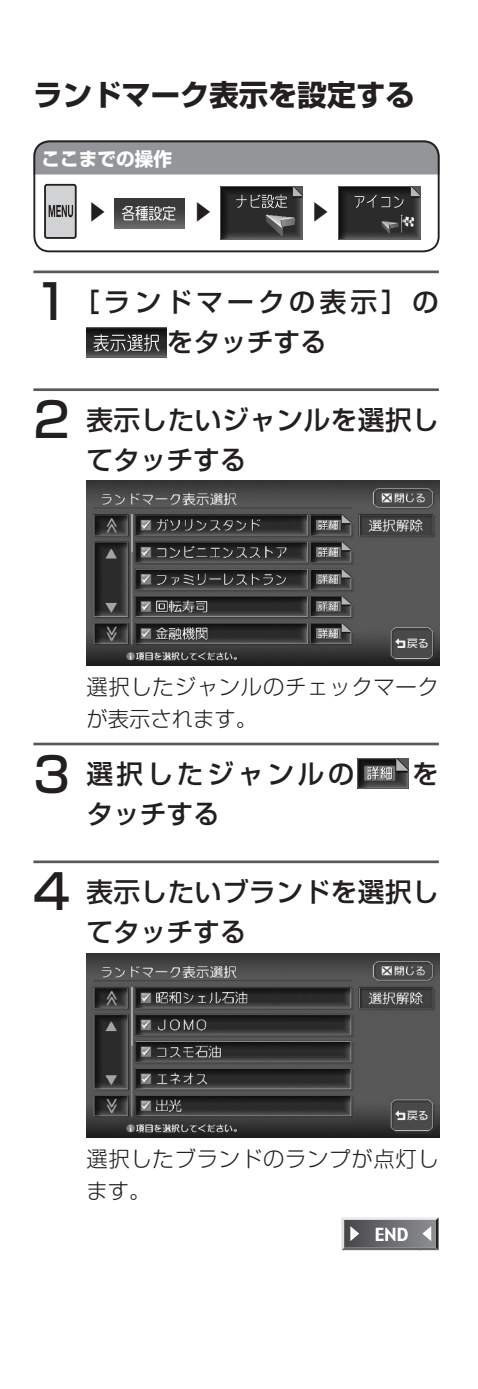

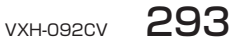

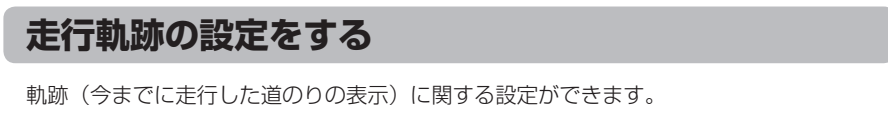

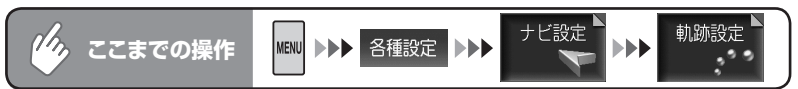

#### 軌跡設定メニュー

| 軌跡設定1   |                    | ⊠閉じる | 軌跡設定2     |          | 図閉じる        |
|---------|--------------------|------|-----------|----------|-------------|
| 軌跡の表示   | ■する しない            | 4/15 | 軌跡保存      | 保存       | 5/15        |
| 軌跡の間隔   | 50m 100m 200m 500m | 前頁   | 保存軌跡の表示   | 保存軌跡選択   | 前頁          |
| 軌跡マーク   |                    | 次頁   |           |          | 次頁          |
| 軌跡の消去   | 消去                 |      |           |          |             |
| ①執跡に関する | 5歳定ができます。          | コ戻る  | ■ 軌跡に関する: | 设定ができます。 | <b>1</b> 戻る |

以降の操作については、各説明のページをご覧ください。

#### 軌跡設定項目一覧

※は工場出荷時の初期設定です。

| 設定項目    | 設定の内容                                                                                       | 設定値                                                 | 参照<br>ページ            |
|---------|---------------------------------------------------------------------------------------------|-----------------------------------------------------|----------------------|
| 軌跡の表示   | 軌跡の表示/非表示を切り替える                                                                             | する*/しない                                             | 基本操作<br>ガイド編<br>P.46 |
| 軌跡の間隔   | 軌跡の間隔を設定する<br>軌跡のポイントは2,000を超えると<br>古いものから順に消去されますの<br>で、軌跡の間隔を長くすると、長い<br>距離の軌跡表示が可能になります。 | 50m / 100m /<br>200m*/ 500m                         | _                    |
| 軌跡マーク   | 軌跡マークを5種類から選択する                                                                             | ● (青) <sup>*</sup> ● (赤)、<br>● (緑)、● (紫)、<br>● (足跡) | _                    |
| 軌跡の消去   | 軌跡の記録を消去する<br>軌跡の記録を消去すると、再表示は<br>できません。                                                    |                                                     | —                    |
| 軌跡保存    | 表示している軌跡を、名前を付けて<br>5つまで保存する                                                                |                                                     | P.295                |
| 保存軌跡の表示 | 保存している軌跡を表示する                                                                               | _                                                   | P.296                |

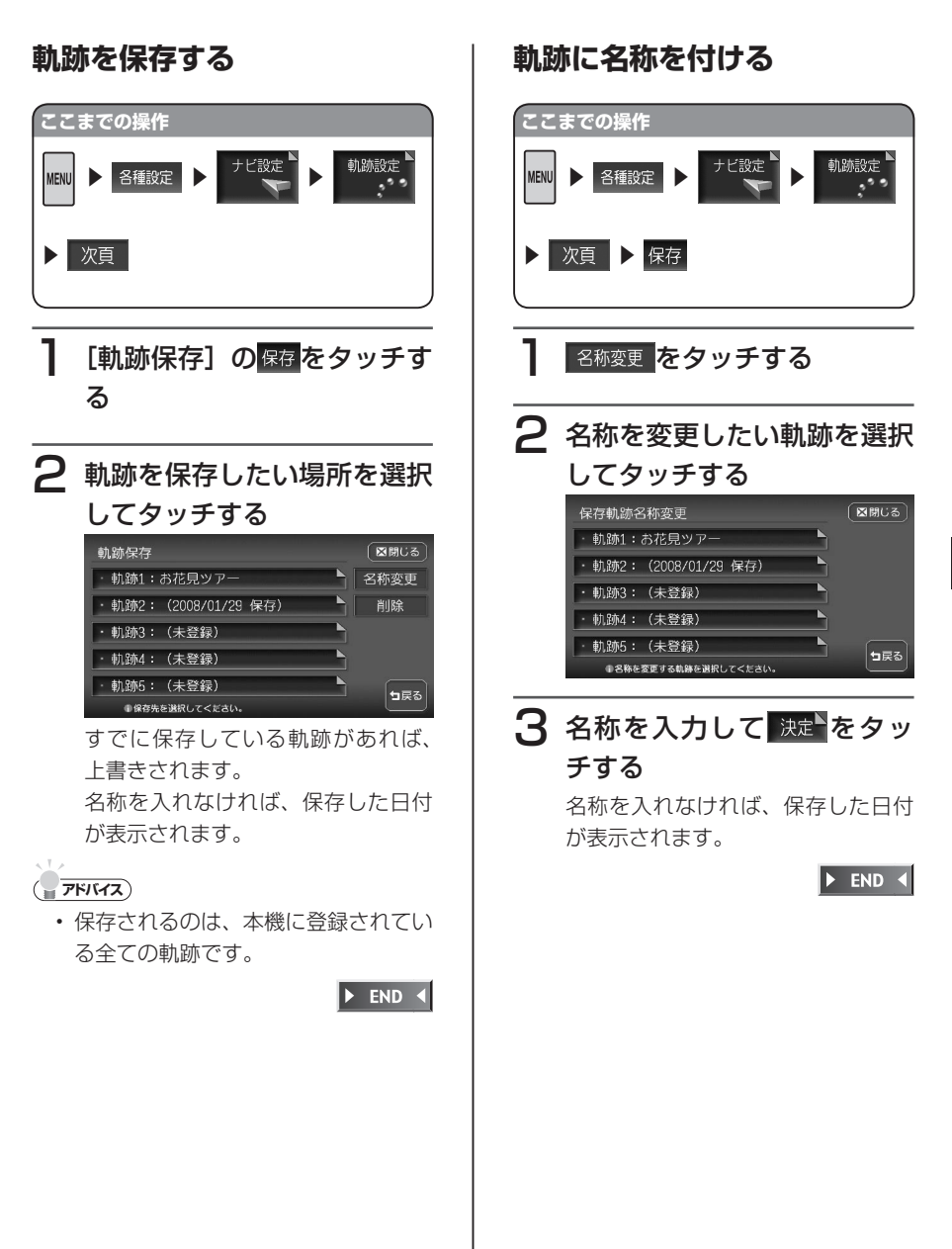

各種設定

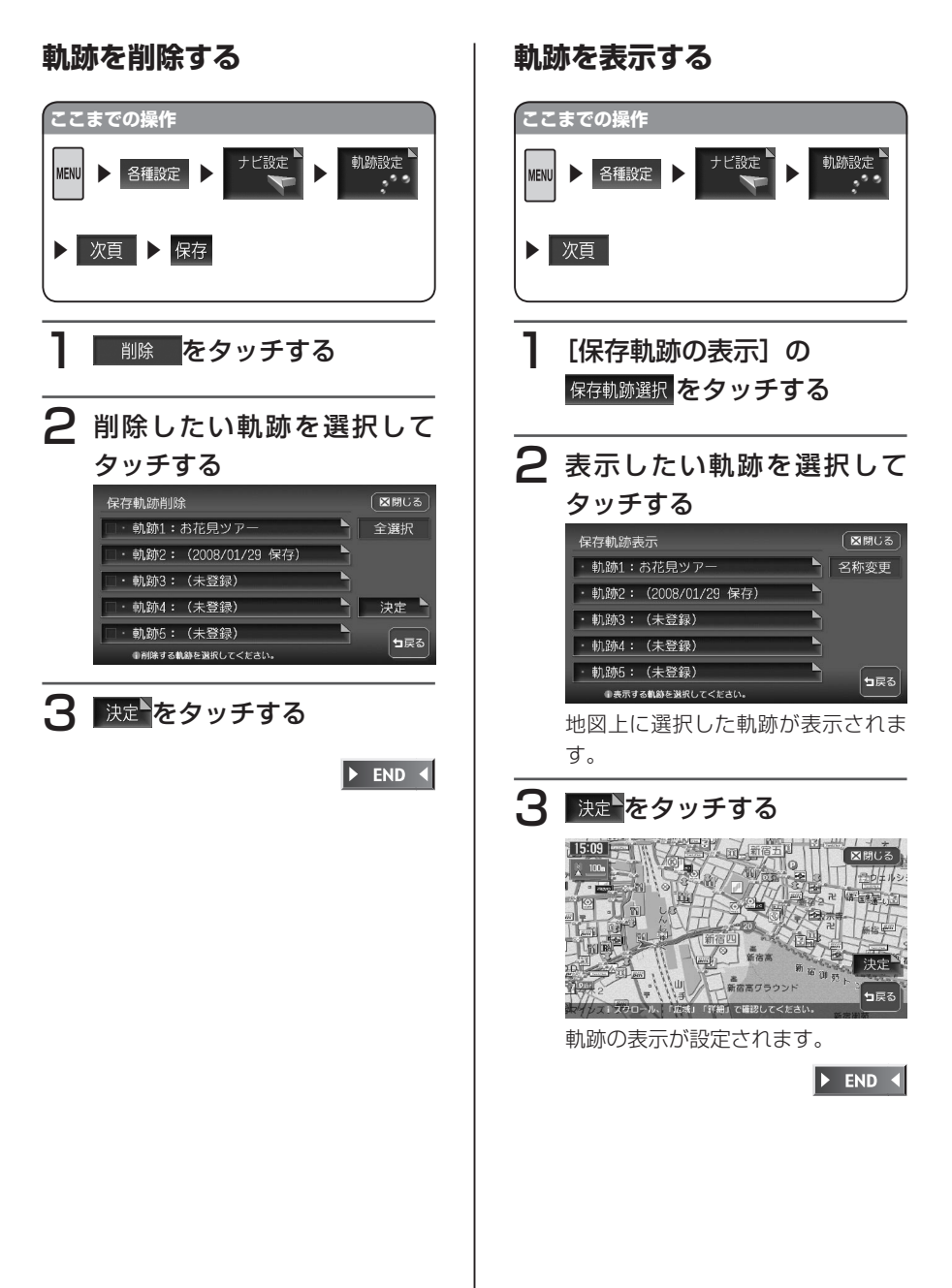

### 軌跡表示を解除する

表示されている軌跡の表示設定を解除しま す。

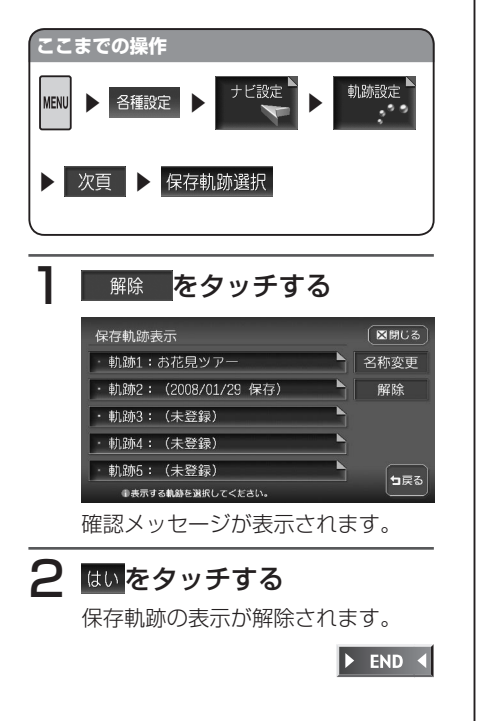

各種設

# ルート誘導時の地図の設定をする

スクエアビュー表示や3Dマップ角度調整など、ルート誘導時の画面表示に関する設定ができます。

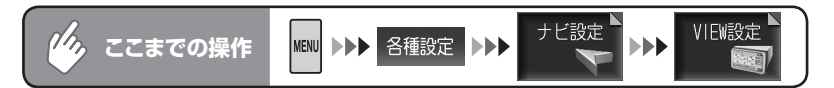

VIEW設定メニュー

| VIEW設定1      |           |       | ■閉じる | VIEW設定2    |           |      | 区間じる        |
|--------------|-----------|-------|------|------------|-----------|------|-------------|
| ハイウェイモード自動切替 | ヹする       | しない   | 6/15 | 左地図角度調整    | 角         | 度調整  | 7/15        |
| シティモード自動切替   | する        | ■しない  | 前頁   | 右地図角度調整    | 角         | 度調整  | 前頁          |
| スクエアビュー自動切替  | する        | ▼しない  | 次頁   | 一方通行表示     | ヹする       | しない  | 次頁          |
| 左地図設定        | H-UP      | ⊠N-UP |      | λワエアビュー視点高 | する        | ▼しない |             |
| 右地図設定        | ⊠H-UP     | N-UP  |      |            |           |      | <b>₩</b> ₽3 |
| €ビューに関す      | る設定ができます。 |       |      | ⑥ビューに関す    | る設定ができます。 |      |             |

以降の操作については、各説明のページをご覧ください。

VIEW設定項目一覧

※は工場出荷時の初期設定です。

| 設定項目                           | 設定の内容                                                 | 設定値                                                                                    | 参照<br>ページ |
|--------------------------------|-------------------------------------------------------|----------------------------------------------------------------------------------------|-----------|
| ハイウェイモード<br>自動切替               | ハイウェイモードの自動表示/非表示<br>を切り替える                           | する*/しない                                                                                | P.29      |
| シティモード自動<br>切替 <sup>(*)</sup>  | シティモードの自動表示/非表示を切<br>り替える                             | する/しない*                                                                                | P.32      |
| スクエアビュー自<br>動切替 <sup>(*)</sup> | スクエアビューの自動表示/非表示を<br>切り替える                            | する/しない*                                                                                | P.32      |
| 左地図/右地図設<br>定                  | 1画面表示時の地図(2画面表示時の<br>左地図) / 2画面表示時の右地図の表<br>示方法を選択する  | H-UP <sup>*</sup> (右地図):進行方向を上<br>向きに表示<br>N-UP <sup>*</sup> (左地図):北方向を上<br>図<br>向きに表示 | P.28      |
| 左地図/右地図角<br>度調整                | 1画面表示時の地図(2画面表示時の<br>左地図) / 2画面表示時の右地図の<br>3Dの視点を設定する | レベル1~21<br>(レベル6*)                                                                     | P.299     |
| 一方通行表示                         | 一方通行の道に矢印を表示する                                        | する*/しない                                                                                | P.26      |
| スクエアビュー視<br>点高                 | スクエアビュー表示時の視点を高い位<br>置から表示させる                         | する/しない*                                                                                | P.32      |

(\*)シティモード自動切替、スクエアビュー自動切替の両方がするの場合は、スクエアビュー表示が優先されます。

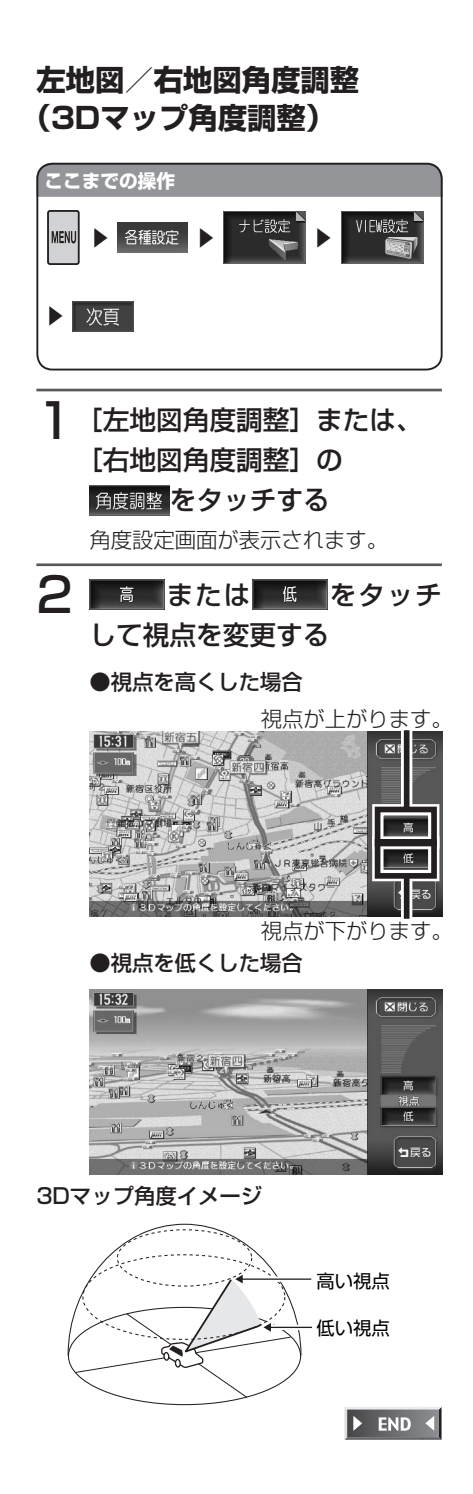

各種設

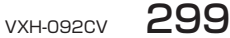

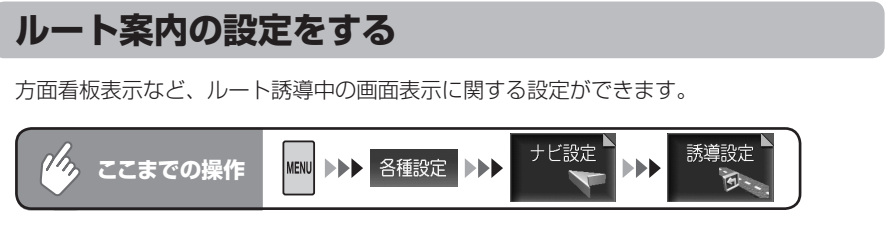

誘導設定メニュー

| 誘導設定1   |           |          | ■閉じる | 誘導設定2      |          |      | 区開ビる        | ) |
|---------|-----------|----------|------|------------|----------|------|-------------|---|
| 誘導画面の種類 | ■拡大 ト     | トスケール 地図 | 8/15 | AV画面での割込み  | ▼する      | しない  | 9/15        |   |
| オートリルート | ヹする       | しない      | 前頁   | AV2画面での割込み | する       | ▼しない | 前頁          | Ì |
| 方面看板表示  | ▼する       | しない      | 次頁   | 到着予想渋滞考慮   | ▼する      | しない  | 次頁          |   |
| レーン表示   | ヹする       | しない      | ]    | 到着予想速度設定   | 速度       | 設定   |             |   |
| ⑥誘導に関す  | る設定ができます。 |          | ┓戻る  | ∎誘導に関する    | 設定ができます。 |      | <b>1</b> 戻る |   |

以降の操作については、各説明のページをご覧ください。

#### 誘導画面設定項目一覧

※は工場出荷時の初期設定です。

| 設定項目                          | 設定の内容                                                                                                    | 設定値                                                                         | 参照<br>ページ |
|-------------------------------|----------------------------------------------------------------------------------------------------|-----------------------------------------------------------------------------|-----------|
| 誘導画面の種類                       | ルート誘導中の、交差点および都市高<br>速道路入口での表示案内画面を設定す<br>る                                                                                                    | 拡大*<br>オートスケール<br>地図                                                        |           |
| オートリルート                       | ルート誘導中、ルートを間違えたとき<br>に、自動的に目的地までのルートを再<br>設定する                                                                                                    | する*/しない                                                                     |           |
| 方面看板表示                        | 方面看板案内の表示/非表示を切り替<br>える                                                                                                    | する*/しない                                                                     | —         |
| レーン表示                         | レーンガイドの表示/非表示を切り替<br>える                                                                                                    | する*/しない                                                                     | —         |
| AV画面での割込み<br>(*)              | オーディオ画面表示中の交差点案内割<br>込表示/非表示を切り替える                                                                                                    | する*/しない                                                                     | —         |
| AV2画面での割<br>込み <sup>(*)</sup> | AV2画面表示中の交差点案内割込表<br>示/非表示を切り替える                                                                                                    | する/しない*                                                                     | —         |
| 到着予想渋滞考慮                      | <ul> <li>到着予想時間の計算時、渋滞の統計<br/>データを<sup>(**)</sup>考慮して計算するかし<br/>ないかを設定する</li> <li>「する」を設定すると次のようになり<br/>ます。</li> <li>「到着予想速度設定」は考慮されま<br/>せん。</li> <li>別売のVICS光・電波ビーコンユ<br/>ニットを接続している場合、ビーコ<br/>ン情報も考慮された到着予想時間が<br/>計算されます。</li> </ul> | する* / しない                                                                   |           |
| 到着予想速度設定                      | 到着予想時間の計算時に基準となる速<br>度を設定する<br>「到着予想渋滞考慮」を、「しない」に<br>設定した場合に有効となります。                                                                                                    | 高速道:<br>60~100km/h(80*)<br>有料道:<br>40~80km/h(60*)<br>一般道:<br>20~60km/h(30*) | P.302     |

(\*) 画面がOFFの状態でも交差点案内は表示されます。

(\*\*) 渋滞の統計データとは、過去の1年分のVICS情報から、曜日、時間により分類し、 統計処理したデータです。

### 到着予想速度設定

( ● く お知らせ )

・ 到着予想渋滞考慮を「する」に設定している場合、到着予想速度設定を変更することはできません。到着予想速度設定をする場合は、到着予想渋滞考慮を「しない」に変更してください。

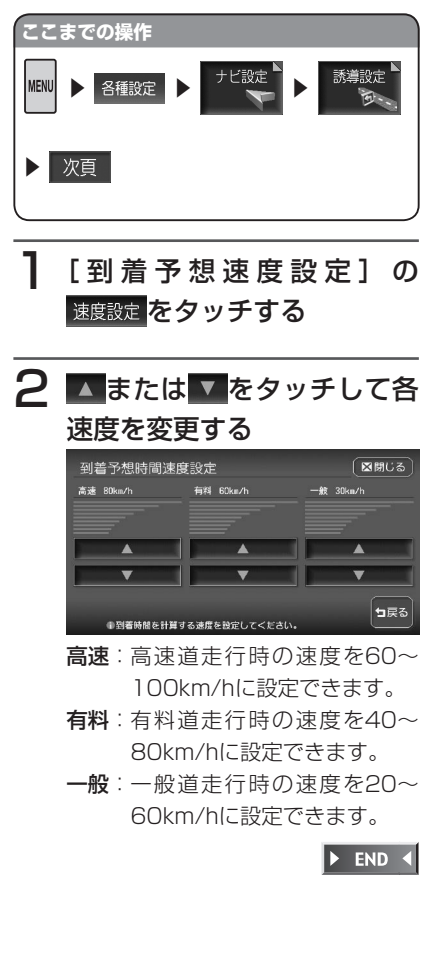

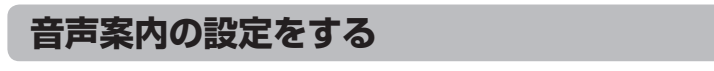

音声案内に関する設定ができます。

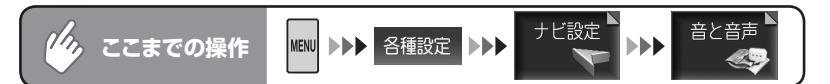

### 音と音声設定メニュー

| 音と音声設定      | 1 (                   | ⊠閉じる  | 音と音声設定な                    | 2       | _    | 区間じる        |
|-------------|-----------------------|-------|----------------------------|---------|------|-------------|
| 音声案内        | ☑通常 しない               | 10/15 | 案内時のアッテネート                 | ヹする     | しない  | 11/15       |
| 音量設定        | 音量設定                  | 前頁    | バラエティボイス                   |         | 通常音声 | 前頁          |
| 音声認識アンサーバック | ■する しない               | 次頁    | 操作音出力                      | ▼する     | しない  | 次頁          |
| 音声案内アイコン選択  | 「鳴らす ▼オフ   選択         | 1     |                            |         |      |             |
| 音声を鳴らす距離    | <b>200m</b> 400m 800m |       |                            |         |      | <b>1</b> RA |
| ①音と音声に関     | する設定ができます。            |       | <ul> <li>音と音声に関</li> </ul> | する設定ができ | きます。 |             |

以降の操作については、各説明のページをご覧ください。

#### 音と音声設定項目一覧

※は工場出荷時の初期設定です。

| 設定項目            | 設定の内容                                                                                | 設定値                                                                                   | 参照<br>ページ |
|-----------------|--------------------------------------------------------------------------------------|---------------------------------------------------------------------------------------|-----------|
| 音声案内            | 音声案内などのナビゲーション音声<br>を、出力するかしないかを設定する<br>「しない」を選択しても、目的地到着<br>案内・渋滞・規制の音声案内は行いま<br>す。 | 通常*/しない                                                                               | _         |
| 音量設定            | 音声案内の音量を、通常走行時と高速<br>走行時とに分けて設定する                                                    | レベル1~15<br>(通常走行:レベル8*<br>高速走行:レベル10*)                                                | P.305     |
| 音声認識アンサー<br>バック | ボイスコントロール時の音声による確認 (P.383) を設定する                                                     | する*/しない                                                                               | —         |
| 音声案内アイコン<br>選択  | 登録地点のアイコンに近づいたとき<br>の、音声案内を設定する                                                      | 鳴らす:音声案内をし<br>ます。<br>オフ <sup>*</sup> :音声案内をし<br>ません。<br>選択:音声案内をする<br>アイコンを指定<br>します。 |           |
| 音声を鳴らす距離        | 音声案内を行うアイコンと、自車位置<br>の距離を設定する                                                        | 200m*/400m/<br>800m                                                                   | —         |
| 案内時のアッテ<br>ネート  | 音声案内時、一時的にオーディオの音<br>量を下げる                                                           | する*/しない                                                                               | —         |
| バラエティボイス        | 音声案内を4種類の中から選択する                                                                     | 通常音声 <sup>*</sup> /簡易音声<br>/関西弁/英語                                                    | P.305     |
| 操作音出力           | ボタン・タッチキー操作時にビープ音<br>を鳴らすかどうかを設定する                                                   | する*/しない                                                                               | —         |

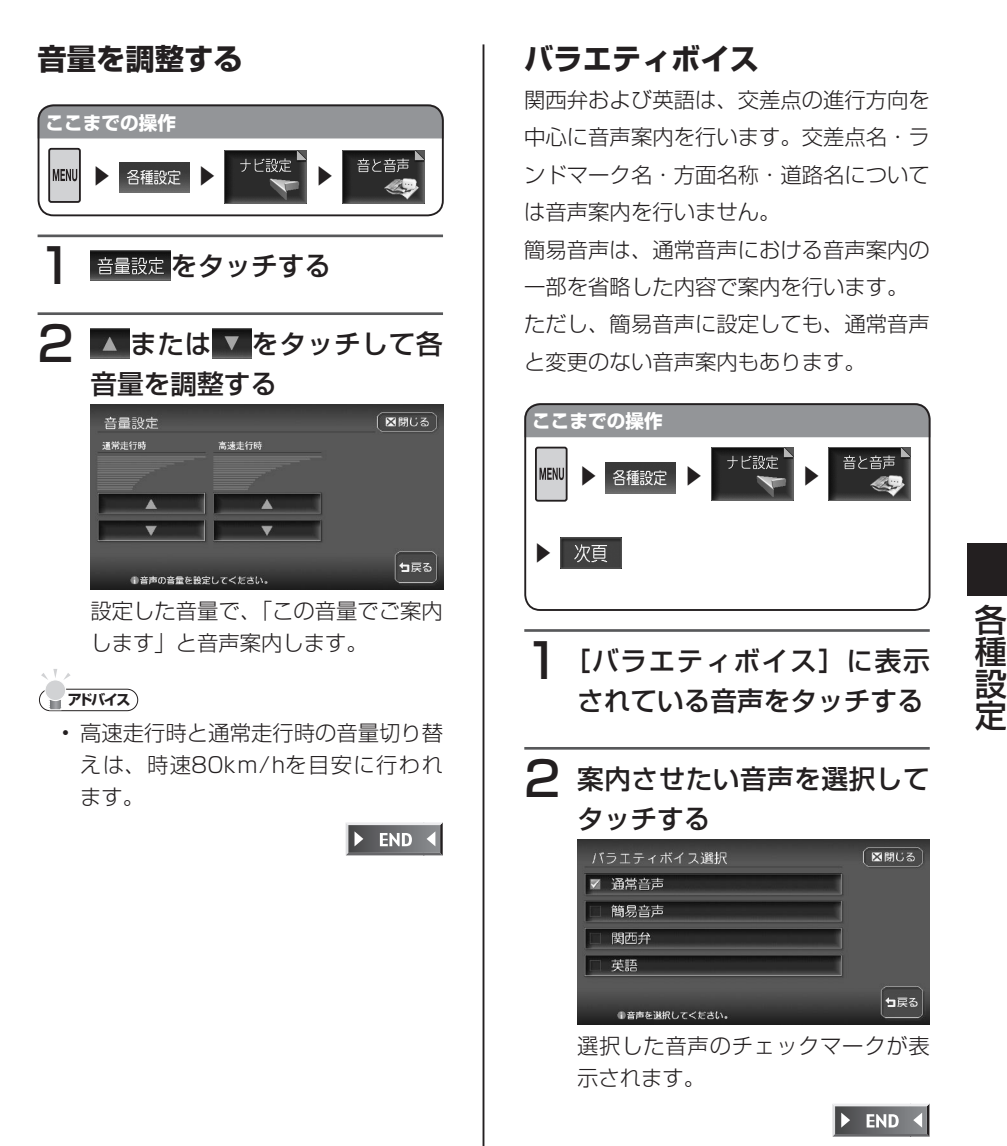

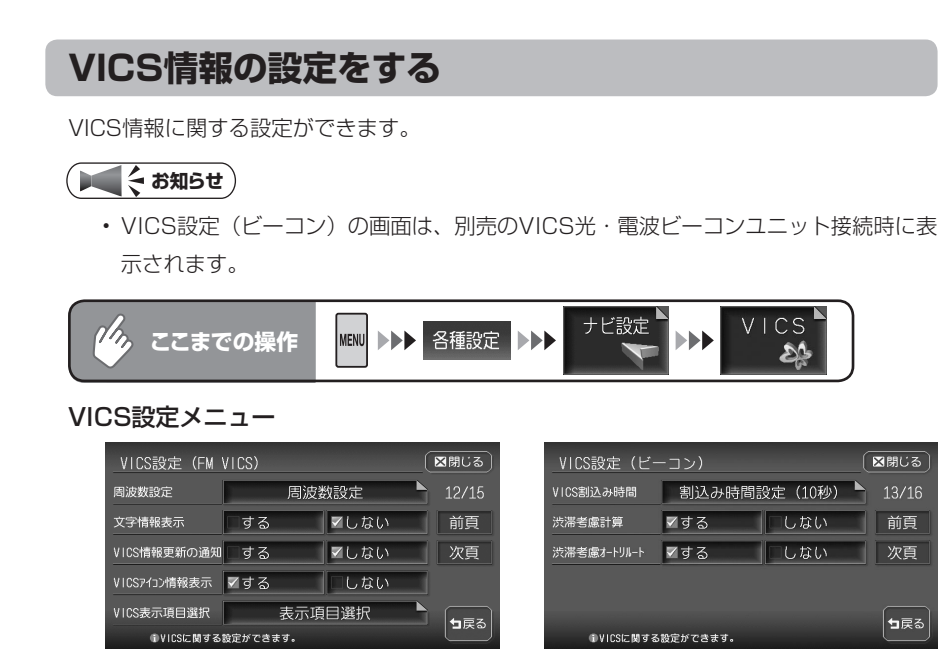

以降の操作については、各説明のページをご覧ください。

VICS設定項目一覧

※は工場出荷時の初期設定です。

区閉じる

前頁

次頁

┓戻る

| 設定項目                        | 設定の内容                                           | 設定値                                                                                                    | 参照<br>ページ |
|-----------------------------|-------------------------------------------------|----------------------------------------------------------------------------------------------------|-----------|
| 周波数設定                       | VICS情報やFM多重放送の受信放送<br>局を設定する                    | 自動追尾 <sup>*</sup> /OFF                                                                                            | P.308     |
| 文字情報表示                      | 受信したVICS文字情報の表示/非表<br>示を切り替える                   | する/しない*                                                                                                    | P.38      |
| VICS情報更新の<br>通知             | VICS情報を更新したときに、音声で<br>お知らせするかしないかを設定する          | する/しない*                                                                                                    | —         |
| VICSアイコン情<br>報表示            | 地図上にVICSアイコンの情報を表示<br>するかしないかを設定する              | する*/しない                                                                                                    | P.38      |
| VICS表示項目選択                  | VICS情報を表示する項目を選択する                              | <ul> <li>一般道交通情報の表示**</li> <li>/高速道交通情報の表示</li> <li>*/渋滞なしの表示/</li> <li>駐車場情報の表示**/規</li> <li>制区間の表示**</li> </ul> | P.308     |
| VICS割込み時間<br><sup>(*)</sup> | VICS光・電波ビーコンからのVICS<br>情報を、画面に割込表示する時間を設<br>定する | OFF / 5秒 / 10秒*<br>/ 20秒/ 30秒                                                                                     | P.309     |

| 設定項目            | 設定の内容                                               | 設定値     | 参照<br>ページ |
|-----------------|-----------------------------------------------------|---------|-----------|
| 渋滞考慮計算(*)       | VICS光・電波ビーコンからのVICS<br>情報をもとに、渋滞箇所を考慮した<br>ルートを計算する | する*/しない |           |
| 渋滞考慮オートリ<br>ルート | VICS光・電波ビーコンからのVICS<br>情報をもとに、オートリルートを行う            | する*/しない | —         |

(\*)別売のVICS光・電波ビーコンユニット接続時のみ設定できます。

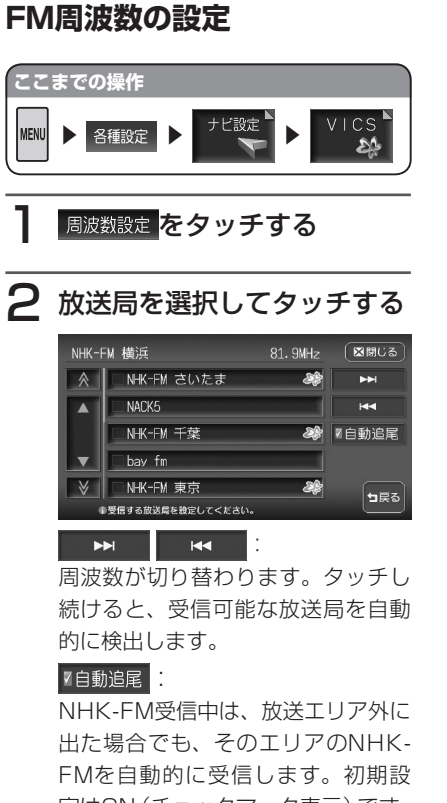

定はON (チェックマーク表示) です。 NHK-FM以外の放送局を受信する と、OFFになります。

🕨 END 🖪

## VICS表示項目選択

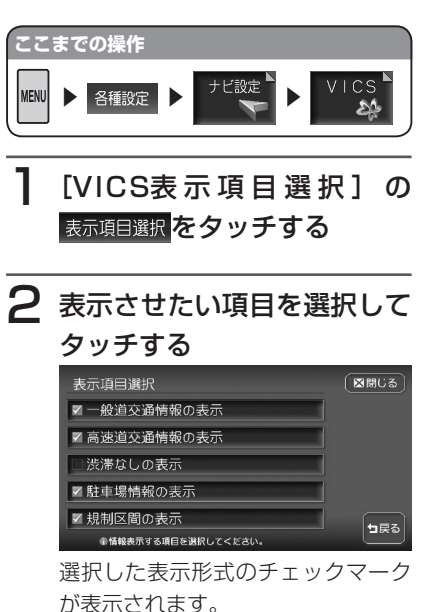

► END 

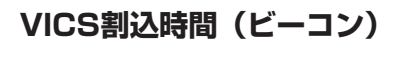

#### (する)

この設定を OFF にすると、ビーコンVICS情報は割り込み表示されません。

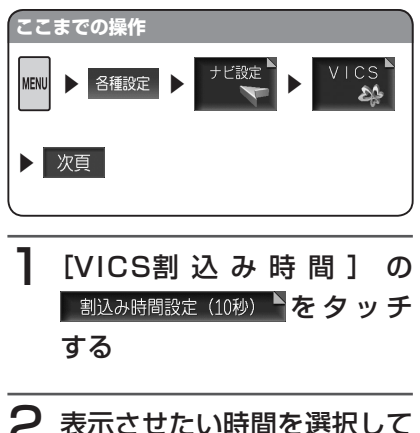

2 表示させたい時間を選択して タッチする

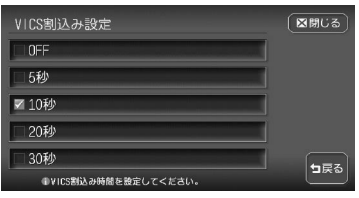

選択した時間のチェックマークが表 示されます。

▶ END ◀

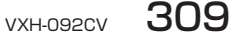

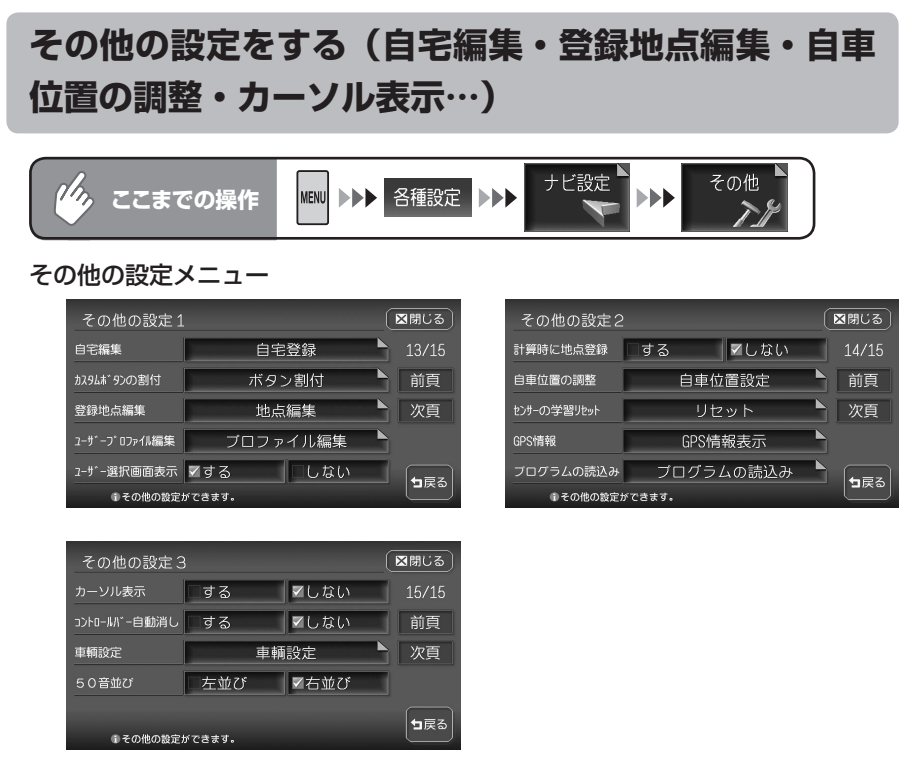

以降の操作については、各説明のページをご覧ください。

### その他設定項目一覧

※は工場出荷時の初期設定です。

| 設定項目       | 設定の内容                                            | 設定値                                                                                          | 参照<br>ページ |
|------------|--------------------------------------------------|----------------------------------------------------------------------------------------------|-----------|
| 自宅編集       | 登録されている自宅の場所を変更する                                | —                                                                                            | —         |
|            | 編集方法については、「まずは、自宅                                |                                                                                              |           |
|            |                                                  |                                                                                              |           |
| カフタムボタンの   |                                                  | 初期設定では以下の頂                                                                                   | 0314      |
| 割付         | タンに割り付ける                                         | の病設定とは以下の頃                                                                                   | F.514     |
| 1111       | 割り付けた機能は、ナビゲーション操                                | ます。                                                                                          |           |
|            | 作メニューのカスタムから簡単に呼び                                | • 音量設定                                                                                       |           |
|            | 出すことができます。                                       | • 音声案内                                                                                       |           |
|            |                                                  | ・ VICS表示項目選択                                                                                 |           |
|            |                                                  | • 文字情報表示                                                                                     |           |
|            |                                                  | ・誘導画面の種類                                                                                     |           |
|            |                                                  | <ul> <li>         ・         校家         パイ         」         ン         表示         </li> </ul> |           |
| 豆球地点編集<br> | 登録地点の編集、削除、クルーフ編集、                               | _                                                                                            | _         |
|            |                                                  |                                                                                              |           |
|            | し豆球地品補朱」の <u>地感編末</u> をタッチ<br>した後に「下記頂日をタッチして編集」 |                                                                                              |           |
|            | してください。                                          |                                                                                              |           |
|            | <ul> <li>データ編集</li> </ul>                        | _                                                                                            | P.58      |
|            | ・ グループ編集                                         | —                                                                                            | P.60      |
|            | ・マイリスト編集                                         | —                                                                                            | P.56      |
|            | <ul> <li>地点削除</li> </ul>                         | —                                                                                            | P.61      |
| ユーザープロファ   | ユーザープロファイルの編集やユー                                 | —                                                                                            | —         |
| イル編集       | ザーの削除をする                                         |                                                                                              |           |
|            | 【ユーザーブロファイル編集」の                                  |                                                                                              |           |
|            | フロファイル編集<br>をダッナした彼に、ト<br>記頂日をタッチレア編集 /削除してく     |                                                                                              |           |
|            | 記項日をラップして編集/ 削除してく                               |                                                                                              |           |
|            | - ユーザー編集                                         | _                                                                                            | P.350     |
|            | <ul> <li>ユーザー削除</li> </ul>                       | _                                                                                            | P.349     |
| ユーザー選択画面   | エンジンをかけた後のユーザー選択画                                | する*/しない                                                                                      | P.346     |
| 表示         | 面の表示/非表示を切り替える                                   |                                                                                              |           |
| 計算と同時に地点   | 目的地までのルートの設定と同時に、                                | する/しない*                                                                                      | —         |
| 登録         | 目的地を登録するかしないかを設定す                                |                                                                                              |           |
|            | 3                                                |                                                                                              |           |
| 自車位置の調整    | 自車位置を修正する                                        | —                                                                                            | P.316     |

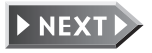

各種設定

| 設定項目             | 設定の内容                                              | 設定値                                  | 参照<br>ページ |
|------------------|----------------------------------------------------|--------------------------------------|-----------|
| センサーの学習リ<br>セット  | 距離係数と3Dセンサーの学習記録を<br>初期化(リセット)する                   |                                      | P.317     |
| GPS情報            | GPSの受信状況を表示する                                      | —                                    | P.317     |
| プログラムの読込み        | 将来的に、SDメモリーカードにより<br>プログラムのバージョンアップが必要<br>なときに使用する | _                                    |           |
| カーソル表示           | 画面上で、現在選択されている項目を<br>ハイライト表示する                     | する/しない*                              | P.313     |
| コントロールバー<br>自動消し | ナビゲーション/オーディオコント<br>ロールバーの表示を自動的に消すかど<br>うかを設定する   | する/しない*                              | _         |
| 車輌設定             | 本機を使用する車両を4種類の車両か<br>ら選択する                         | 軽車輌/小型車輌 <sup>*</sup> /<br>普通車輌/特定車輌 | P.318     |
| 50音並び            | 文字入力画面の並び方を左右どちらか<br>に切り替える                        | 左並び/右並び*                             | P.313     |

## カーソル表示画面

しない を選択しても、画面によっては項 目がカーソル表示されることがあります。 別売のリモコン操作時は、この設定は する に切り替わります。

### <sup>する</sup>を選択した場合

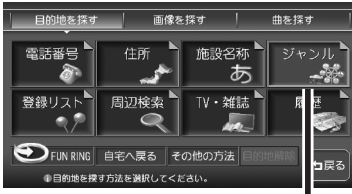

選択中の項目がハイライトで表示 されます。

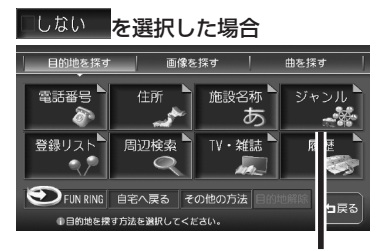

ハイライト表示はありません。

### 文字入力画面の並び方

文字入力画面で、文字列が左右どちらから 始まるかを設定できます。

### ✓<sup>左並び</sup>を選択した場合

文字列が左始まりになります。

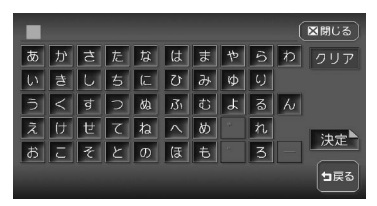

### ✓<sup>右並び</sup>を選択した場合

文字列が右始まりになります。

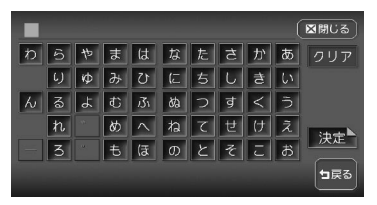

ナビゲーションの設定をする

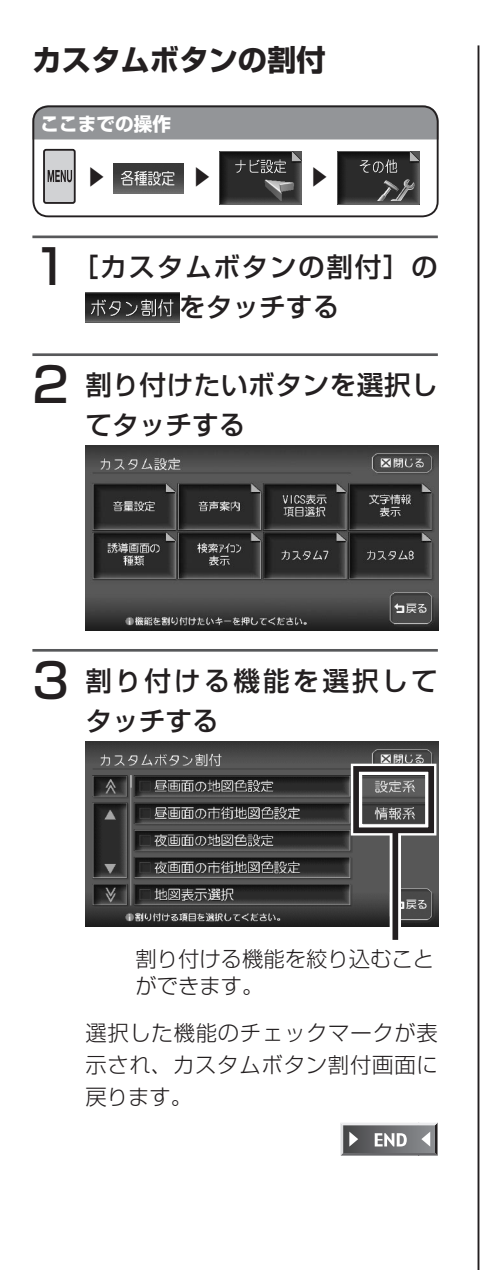

### ■カスタムボタンに割り付けられる機能一覧表

|    | 昼画面の地図色設定    | 左地図設定                       | 操作音出力                      |
|----|--------------|-----------------------------|----------------------------|
|    | 昼画面の市街地図色設定  | 右地図設定                       | 文字情報表示                     |
|    | 夜画面の地図色設定    | 3Dマップ角度調整                   | VICS情報更新の通知                |
|    | 夜画面の市街地図色設定  | 右地図3Dマップ角度調整                | VICSアイコン情報表示               |
|    | 地図表示選択       | 一方通行表示                      | VICS表示項目選択                 |
|    | 一般道の経路色選択    | スクエアビュー視点高                  | VICS割込み時間 <sup>**2</sup>   |
|    | 有料道の経路色選択    | 誘導画面の種類                     | 渋滞考慮計算*2                   |
|    | 自車位置マーク設定    | オートリルート                     | 渋滞考慮オートリルート <sup>**2</sup> |
|    | マルチメーターの表示   | 方面看板表示                      | ユーザー選択画面表示                 |
| 設  | 時刻表示の選択      | レーン表示                       | 計算と同時に地点登録                 |
| 正系 | 3Dマップ星座表示    | AV画面での割込み                   | コントロールバー自動消し               |
|    | スクロール位置情報表示  | AV2画面での割込み                  | ETC音声ガイド <sup>**3</sup>    |
|    | 検索アイコンの表示    | 到着予想渋滞考慮                    | ETCカード入れ忘れ警告*3             |
|    | 登録アイコン文字表示   | 到着予想時間速度設定                  | ETC本体ブザー音 <sup>*3</sup>    |
|    | 軌跡の表示        | 音声案内                        | ETCアイコン表示 <sup>*3</sup>    |
|    | 軌跡の間隔        | 音量設定                        | ETC割込み時間 <sup>**3</sup>    |
|    | 軌跡マーク        | 音声認識アンサーバック                 | 50音の並び設定                   |
|    | ハイウェイモード自動切替 | 音声案内アイコン選択*1                | メニュー設定                     |
|    | シティモード自動切替   | 音声を鳴らす距離                    | 検索アイコン消し                   |
|    | スクエアビュー自動切替  | 案内時のアッテネート                  |                            |
| 情  | FM多重文字情報     | NHK所要時間                     | ビーコン図形情報 <sup>*2</sup>     |
| 報系 | FM多重図形情報     | <br> ビーコン文字情報 <sup>*2</sup> | ビーコン所要時間*2                 |

※1 走行中には、アイコンは選択できません。

※2 別売のVICS光・電波ビーコンユニット接続時に表示されます。

※3 別売のETC車載器接続時に表示されます。

各種設定

ナビゲーションの設定をする

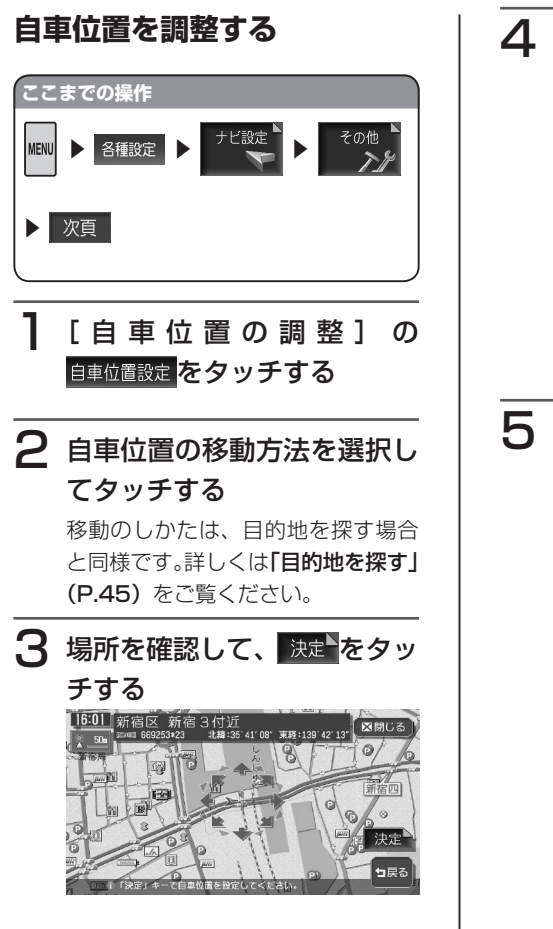

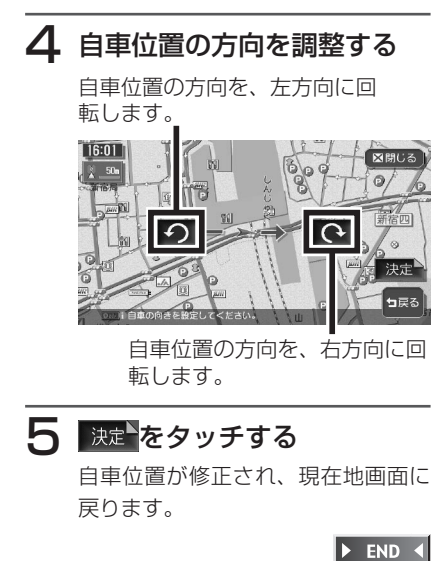

その他

図閉じる

┓戻る

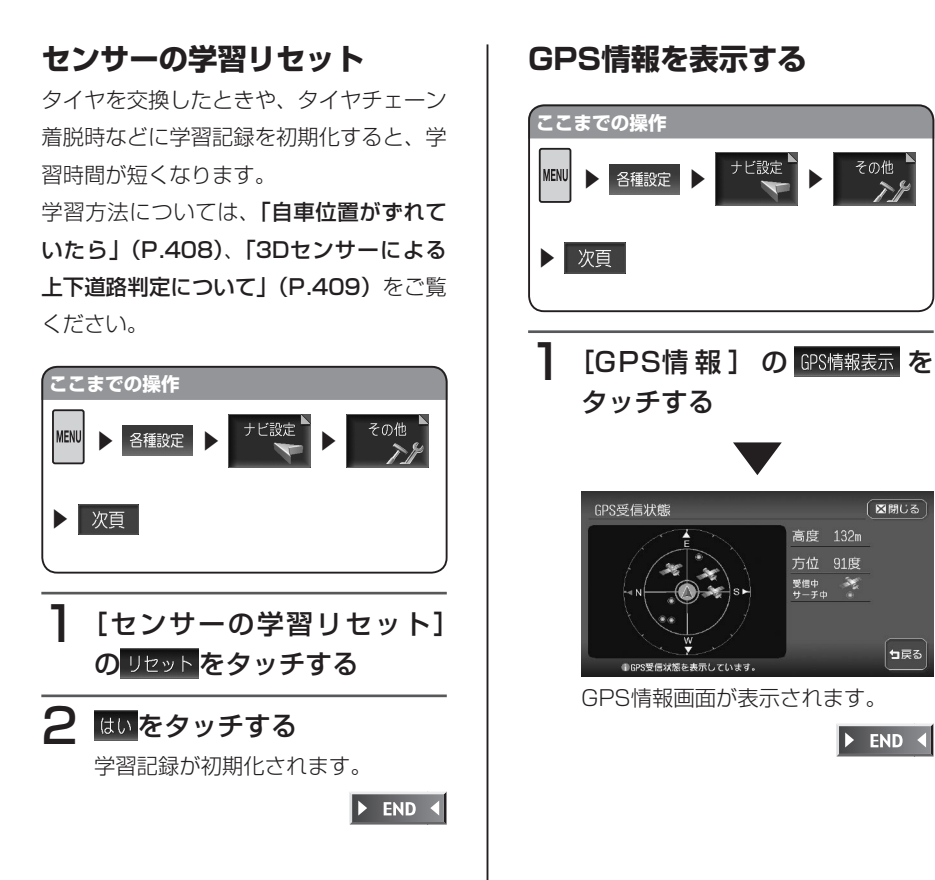

各種設

### 車両を設定する

正しく設定されていないと、高速道の料金 表示が正しく表示されない場合がありま す。

特定車両の高速道料金には対応していません。

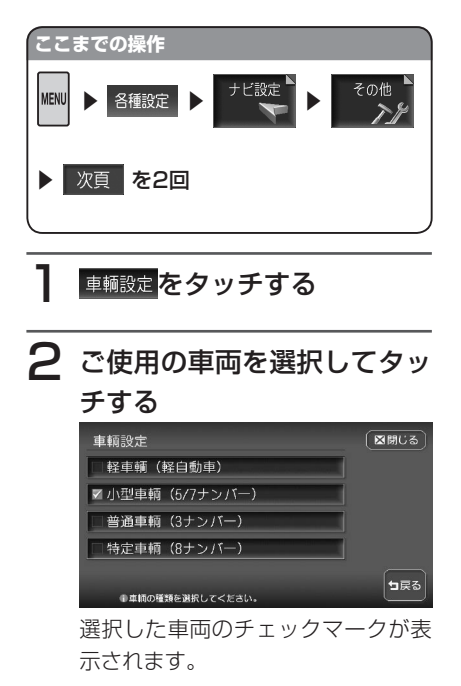

► END ◀

# ETCの設定をする

別売のETC車載器接続時の設定ができます。

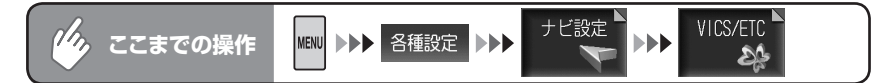

#### ETC設定メニュー

| ETC設定            |        | (         | ■閉じる        |
|------------------|--------|-----------|-------------|
| 音声ガイド            | ☑する    | しない       | 13/17       |
| カード入れ忘れ警告        | ヹする    | しない       | 前頁          |
| 本体ブザー音           | ▼鳴らす   | オフ        | 次頁          |
| アイコン表示           | ▼する    | しない       |             |
| ETC割込み時間         | 割込み時間調 | 殳定(10秒) 🎙 | <b>1</b> ₽₹ |
| ①ETCに関する設定ができます。 |        |           |             |

以降の操作については、各説明のページをご覧ください。

#### ETC設定項目一覧

※は工場出荷時の初期設定です。

| 設定項目      | 設定の内容                       | 設定値         | 参照<br>ページ |
|-----------|-----------------------------|-------------|-----------|
| 音声ガイド     | ゲート通過時の音声ガイドを設定する           | する*:音声とメッセー | -         |
|           |                             | ジ表示         |           |
|           |                             | しない:メッセージ表  |           |
|           |                             | 示のみ         |           |
| カード入れ忘れ警告 | エンジンをかけたときに、ETCカー           | する*:メッセージ表  | —         |
|           | ドが挿入されていない場合に警告をす           | 示で警告        |           |
|           | るかしないかを設定する                 | しない:警告しません  |           |
| 本体ブザー音    | ETC本体のブザー音(ゲート通過時、          | 鳴らす*/オフ     |           |
|           | カード挿入時、カード排出時、エンジ           |             |           |
|           | ンをかけたときにカード未挿入時)を           |             |           |
|           | 設定する                        |             |           |
| アイコン表示    | 地図上のETCアイコンの表示/非表           | する*/しない     |           |
|           | 示を切り替える                     |             |           |
|           | ■する を選択した場合のETCアイコ          |             |           |
|           | <br>ン表示:                    |             |           |
|           | <b>₤₮С</b> (紫):正常時          |             |           |
|           | <b>≇TC</b> (グレー):カード無し、エラー時 |             |           |
| ETC割込み時間  | 料金を割込表示させる時間を設定する           | 5秒/10秒*/15秒 | P.320     |
|           |                             | /20秒/30秒    |           |

ナビゲーションの設定をする

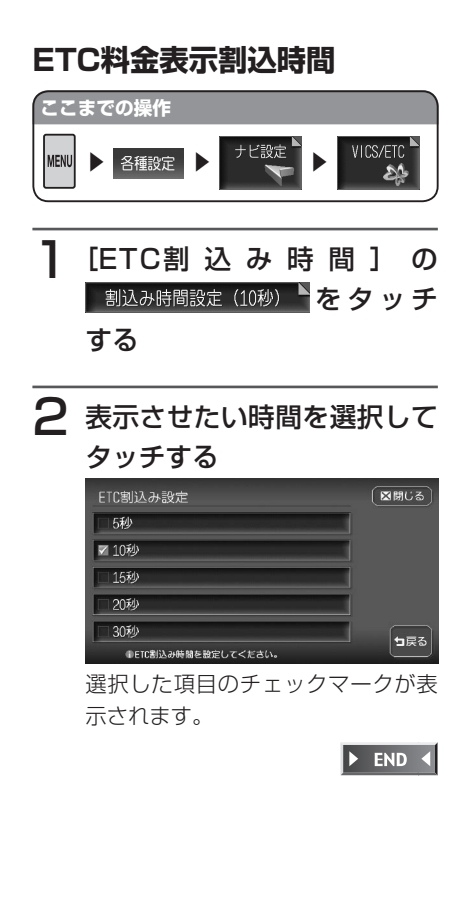

# **OPTIONボタンの操作方法**

OPTIONボタンを押すだけで、設定の変更や切り替えを即座に行うことができます。

# OPTIONボタンの機能変更

OPTIONボタンの機能の割付は、以下の方法で行います。

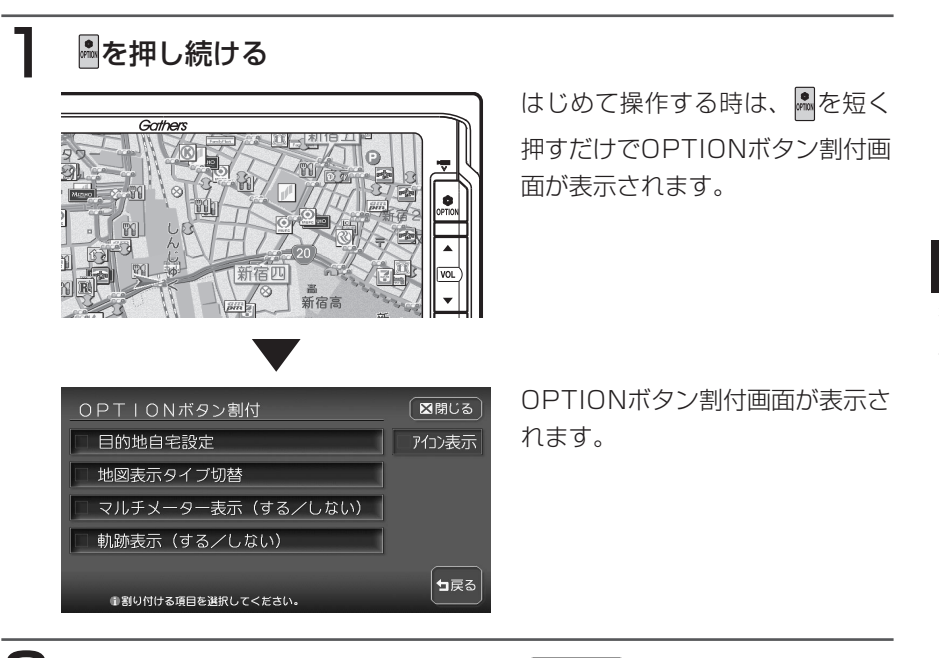

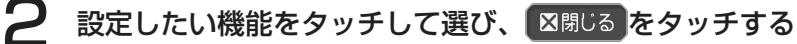

選択した機能が割り付けられます。

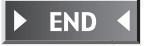

# OPTIONボタンの操作

OPTIONボタンの機能は、以下のようになっています。

| 機能の名称                 | インジケータ      | 機能の内容                                                  |
|-----------------------|-------------|--------------------------------------------------------|
| 目的地自宅設定               |             | 目的地を自宅に設定し、計算条件画面を表示する                                 |
| 地図表示タイプ切替             |             | 押すたびに地図の表示方法が下記のように切り替わ<br>る                           |
|                       | MAR AL ATTA | 1 画面→2画面→AV2画面→ハイウェイorシティ<br>→スクエアビュー→ピクチャービュー         |
|                       |             | ハイウェイモードは、目的地までのルート設定時、<br>または自車が高速道路上にある場合に表示されます。    |
|                       |             | シティモードおよびスクエアビューは、目的地まで<br>のルート設定時のみ表示されます。            |
| マルチメーター表示<br>(する/しない) | $\frown$    | マルチメーターの表示/非表示を切り替える                                   |
| 軌跡表示<br>(する/しない)      | A           | 軌跡の表示/非表示を切り替える                                        |
| アイコン表示                | —           | 割り付けた機能のアイコンを現在地画面に表示する                                |
|                       |             | かしないかを設定する                                             |
|                       |             | が元のフロノトカメフィコーナーカメフ接続時は、<br>  カメラの状能を示すインジケータの表示 / 非表示を |
|                       |             | 切り替えることもできます。                                          |

# ( ま知らせ )

・別売のフロントカメラ/コーナーカメラ接続時は、自動的に「カメラ映像ON / OFF」が割り付けられます。

その場合、こを押し続けると通常の機能を割り付けることができます。

詳しくは、「カメラ映像を手動で映し出させる」(P.381)をご覧ください。
# 音質を設定する

オーディオの音に関する設定を行います。

( ) く お知らせ )

- ・最初に、スピーカーの設定を必ず行ってください。
- ・ここでの設定内容によっては、CDの録音スピードに影響が出る場合があります。

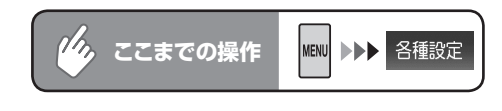

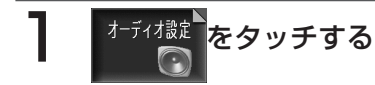

オーディオ設定画面が表示されます。

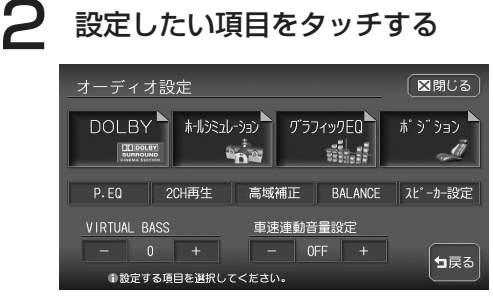

設定後は、 図問じるをタッチして現在地画面に戻ります。 以降の操作については、各説明のページをご覧ください。

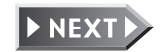

※は工場出荷時の初期設定です。

| 設定項目                                    | 設定の内容                                                                                               | 設定値                                                                  | 参照ページ |
|-----------------------------------------|----------------------------------------------------------------------------------------------------|----------------------------------------------------------------------|-------|
|                                         | ドルビー設定をする                                                                                           | _                                                                    | P.329 |
| ⊼-11.9≷2L-932)<br>*<br>*<br>*           | 音場を5つのパターンから選択し、<br>効果を調整する                                                                         | STADIUM / HALL /<br>CLUB / CHURCH /<br>L-ROOM / OFF*<br>(EFFECTO~ 7) | P.331 |
| <i>ӯ</i> `ラフィックEQ                       | <eq basic=""><br/>EQを設定し、音質を変える</eq>                                                                | BASS.B / HIGH.B /<br>ACOUSTIC / IMPACT<br>/ SMOOTH / FLAT*           | P.332 |
|                                         | <eq user=""><br/>EQ設定をカスタマイズして保存す<br/>る</eq>                                                        | USER1~6                                                              | P.333 |
|                                         | <eq設定のタイトル編集><br/>カスタマイズしたEQ設定に名称を<br/>つける</eq設定のタイトル編集>                                            | _                                                                    | P.333 |
| π* ŷ <sup>*</sup> ŷ⊒ŷ <sup>►</sup><br>Z | 音像定位が最適になるように着座<br>位置を選択する<br>また、タイムアライメント調整 <sup>*1</sup> や<br>スピーカーゲイン調整 <sup>*2</sup> もできま<br>す。 | フロント左/フロント右<br>/フロント/リア/フル<br>シート/ユーザー/<br>OFF <sup>*</sup>          | P.334 |
| P.EQ                                    | 車両環境に合わせて車室内の音響<br>特性を補正する                                                                          | セダン*/ワゴン/ワン<br>ボックス/ミニバン/コ<br>ンパクトカー/ユーザー                            | P.338 |
| 2CH再生                                   | 5.1chのすべての音声を2ch再生<br>させる                                                                           | OFF*/ON                                                              | _     |
| 高域補正                                    | MP3などの圧縮オーディオの再生<br>音を原音に近づける<br>ドルビープロロジック II がONの場<br>合、この設定はOFFになります。                            | OFF*/ON                                                              | _     |
| BALANCE                                 | 音量バランスを設定する                                                                                         | BAL∶L9~0 <sup>*</sup> ~R9<br>FAD∶F9~0 <sup>*</sup> ~R9               | P.342 |
| <b>ᡘ</b> ピ−カ−設定                         | スピーカーのあり・なしや各種調整<br>をする<br>また、各スピーカーのハイパスフィ<br>ルター(低音域をカットします)の<br>周波数を調整できます。                      | _                                                                    | P.326 |
| VIRTUAL<br>BASS                         | 低音域を強調して再生させる                                                                                       | 0*~5                                                                 | —     |

| 設定項目   | 設定の内容            | 設定値              | 参照ページ |
|--------|------------------|------------------|-------|
| 車速連動音量 | 加速すると音量が自動で上昇し、減 | OFF / LO / MID*/ | —     |
| 設定     | 速すると音量が自動で下降するよ  | HI               |       |
|        | うに調整する           | OFF:速度が上がっても     |       |
|        |                  | 音量は変化しません。       |       |
|        |                  | LO→MID→HIの 順 で、  |       |
|        |                  | 速度上昇時の音量の上が      |       |
|        |                  | り幅が大きくなります。      |       |

\*1: 音の到着時間の誤差をなくすために、選んだ座席位置に対して、各スピーカーからの 距離を微調整できます。

\*2:スピーカー出力レベルを調整できます。

くお知らせ

- ・設定を中止するには、設定中に ち戻る をタッチします。
- ・オーディオOFF中は、オーディオ設定は操作できません。
- ・スマートパーキングアシストシステム(駐車時に音声で案内する機能)が作動中の場 <u>合、オーディオ音声がミュートされるため、オーディオ設定は操作できません。</u>
- ・ DOLBY 、 MIXiu (3) はいずれかーつの設定しか選択できません。どれかー つを選択すると、他の二つの機能は自動的にOFFになります。
- ・本機を第三者から譲渡・転売された場合、必ず学習記録の初期化を行ってください。 学習記録の初期化については、「センサーの学習リセット」(P.317)をご覧ください。

各種設合

### スピーカーを設定する

接続しているスピーカーのあり、なしや各種調整を行います。

ここでの設定内容と実際に装備されているスピーカーの有無や内容が異なると、 音声が出力されない場合があります。必ず実際のスピーカー状況に合わせた設定 を行ってください。

- \*\*DVDビデオなどで5.1ch音声を選択し再生した場合など(通常の4スピーカー システム)では、ディスク(録音内容)により、スピーカーから音が出ないチャ ンネルがあります。これは、5.1chなどのマルチチャンネルにおける音声デー タが、通常のスピーカーシステムでの再生において、振り分けを禁止されてい るディスクによるものです。
- 例:[リアスピーカー接続]を「なし」に設定した場合、リアチャンネルの音声は、 他のチャンネルに振り分けて出力されます。ただし、振り分けを禁止してい るディスクの場合、リアチャンネルの音声はどこにも出力されません。

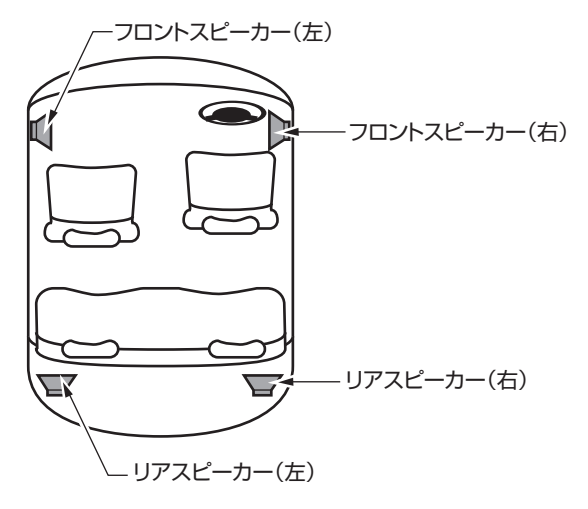

(דדאזת)

 「2CH再生」(P.324)をONにすると、5.1chの音声が2chに切り替えて再生され、 振り分けを禁止しているディスクでもすべての音声を出力することができます。

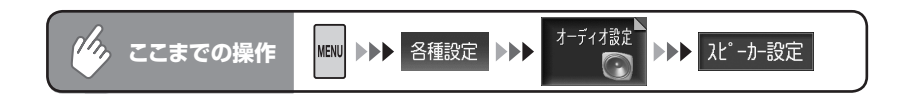

# 各項目を設定する

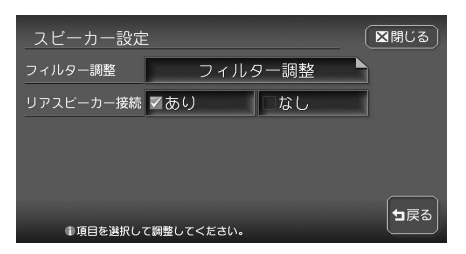

以降の操作については、各説明のページをご覧ください。

※は工場出荷時の初期設定です。

| 設定項目   | 設定の内容               | 設定値    | 参照<br>ページ |
|--------|---------------------|--------|-----------|
| フィルター調 | 各スピーカーのハイパスフィルター(低音 | —      | P.328     |
| 整*     | 域をカットする)の周波数を調整する   |        |           |
| リアスピー  | リアスピーカーの有無を設定する     | あり*/なし | _         |
| 力一接続   |                     |        |           |

\*: [リアスピーカー接続] で「なし」を選択した場合、リアスピーカーは表示されず、フィ ルターは調整できません。

▶ END ◀

各種設定

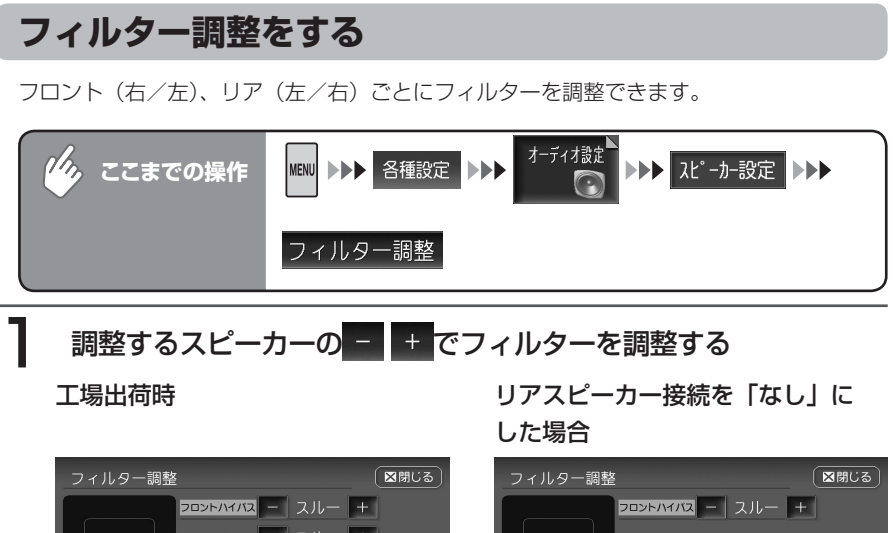

| フィルター調整              |                                                                                  | 【⊠閉じる】      |
|----------------------|----------------------------------------------------------------------------------|-------------|
| ▼7물≯► ▼755×<br>및문 및문 | <ul> <li>אואראכסב</li> <li>גואואראכסב</li> <li>גואוקע</li> <li>גואוקע</li> </ul> | ]           |
| € <b>2</b> ビーカー・/    | <b>バンドを選択して調整してください。</b>                                                         | <b>コ</b> 戻る |

フィルター調整 区開じる アロント ▼2025ト/イバス - スルー + ▼2025ト ▼2025ト ● スピーカー・バンドを選択して営業してくたさい。

設定の内容は、以下の表をご覧ください。

※は工場出荷時の初期設定です。

| 設定項目     | 設定の内容                 | 設定値                     |
|----------|-----------------------|-------------------------|
| フロントハイパス | フロントスピーカーのハイパスフィルター周波 | スルー <sup>*</sup> /50Hz/ |
|          | 数を選択する                | 80Hz/120Hz              |
| リアハイパス   | リアスピーカーのハイパスフィルター周波数を |                         |
|          | 選択する                  |                         |

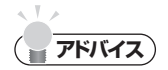

スピーカーの口径が小さい場合は、スピーカーの低域再生能力に応じてハイパスフィルターの周波数を設定してください。スピーカーの口径が大きい場合には、設定値「スルー」のままご使用ください。

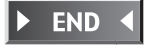

### ドルビープロロジックⅡを設定する

ドルビープロロジックIIは、2ch音声をマルチチャンネル再生します。 また、マルチチャンネル音声に対しても音の補正を行い、より臨場感あふれる音 を再生します。

### ドルビープロロジックⅡについて

- ドルビープロロジックIIは最新のデジタルマトリクス技術を応用し、これまでのドルビープロロジックをさらに改良したマトリクスデコード技術です。ドルビーサラウンドソースをはじめ、CDのようなステレオ音源に対しても優れたマルチチャンネル再生を実現します。
- ドルビーデジタルは、マルチチャンネルの完全独立デジタルディスクリート方式のフォーマットです。フロント3chとサラウンド2ch、低域効果音に0.1chの信号が独立した状態で記録されているため、チャンネル間のクロストークもなく、音の定位感、遠近感など忠実に再現します。

### ( ま知らせ )

- ドルビープロロジックIをONにしていても、モノラル録音ソースや圧縮オーディオ などステレオ音声成分が不足するようなソースでは、サラウンドチャンネルの効果が 十分に得られず、ノイズ(または異音)に聞こえる場合があります。その場合は、ド ルビープロロジックIをOFFにしてください。
- ・CDの録音中は、ドルビープロロジックⅡ機能に制限がかかることがあります。

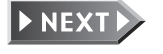

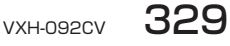

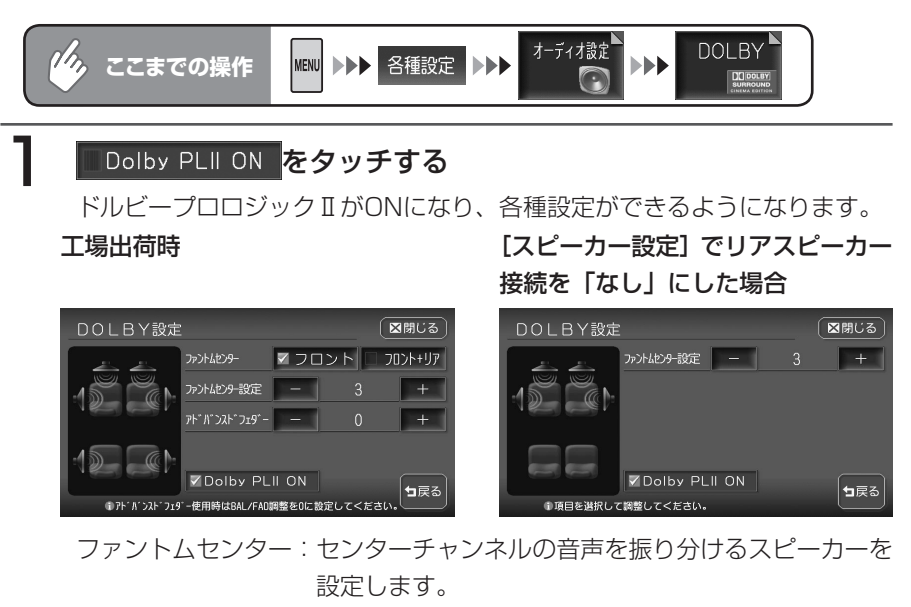

ファントムセンターをフロントに設定すると、前席の各ユーザーの正面にセ ンターチャンネルの音像が定位します。

また、フロント+リアに設定すると、前席および後席の各ユーザーの正面に センターチャンネルの音像が定位します。

- ※1 フロント+リアに設定した場合、フロントスピーカーおよびリアス ピーカーから出力される音声は2chとなります。
- ※2 後席に設置されたスピーカーが後席のユーザーの着座位置より後ろに ある場合、フロント+リアに設定しても、センターチャンネルの音像 を前方に定位させることはできません。その場合は、フロント+リア には設定しないでください。
- ファントムセンター設定: + をタッチして、センターチャンネル音声 が再生される位置を調整できます。調整範囲は1 ~ 9です。センターチャンネルの音声が正面に来 るように調整してください。
- アドバンスドフェダー: + をタッチして、入力信号がフロント/リア スピーカーに振り分けられる比率を調整できます。 調整範囲はR9~0~F9です。 ► END <

# 音場を設定する(ホールシミュレーション設定)

音場を5つのパターンから選択し、効果を調整することができます。

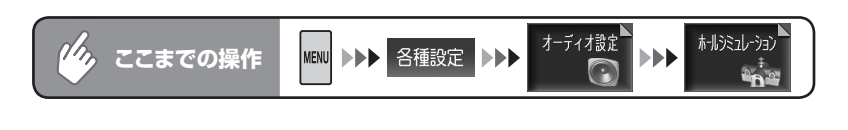

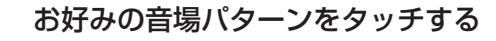

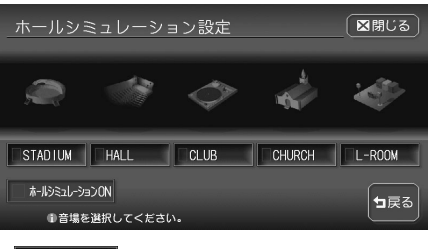

| STADIUM                         | :屋内競技場のような音場           |
|---------------------------------|------------------------|
| ✓ HALL                          | :広いホールのような音場           |
| V CLUB                          | :低音が強調されたクラブのような音場     |
| CHURCH                          | : 天井が極端に高い大聖堂のような音場    |
| L-ROOM                          | :リスニングルームのような音場        |
| 🔽 ี่ ี่ ี่ ี่ ี่ ี่ ี่ ี่ ี่ ี่ | a)ON:効果のON / OFFを切り替える |

# 2 EFFECT▲またはEFFECT▼をタッチし、エフェクトレベルを 調整する

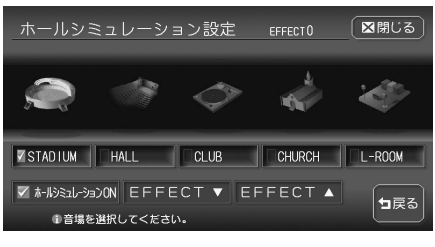

エフェクトレベルを調整すること により、効果の強弱を調整できま す。

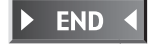

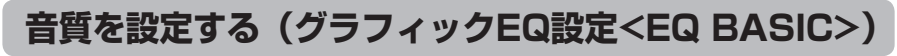

5つのEQ設定パターンから音質を選択できます。周波数特性の変更はできません。

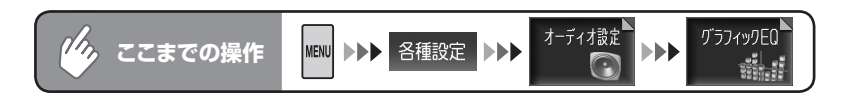

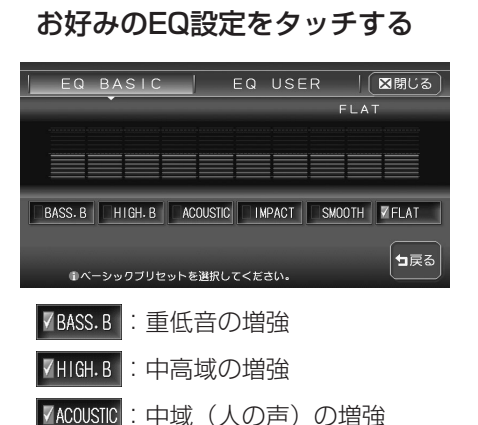

- ▼IMPACT : 低域と高域の増強
- ✓SMOOTH :しっとりと落ち着いた感じ
- ▼FLAT :原音、EQをOFF

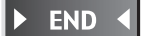

# お好みの音質に調整する(グラフィックEQ設定<EQ USER>)

お好みのEQパターンを設定できる機能で、6つの設定を保存しておくことができます。

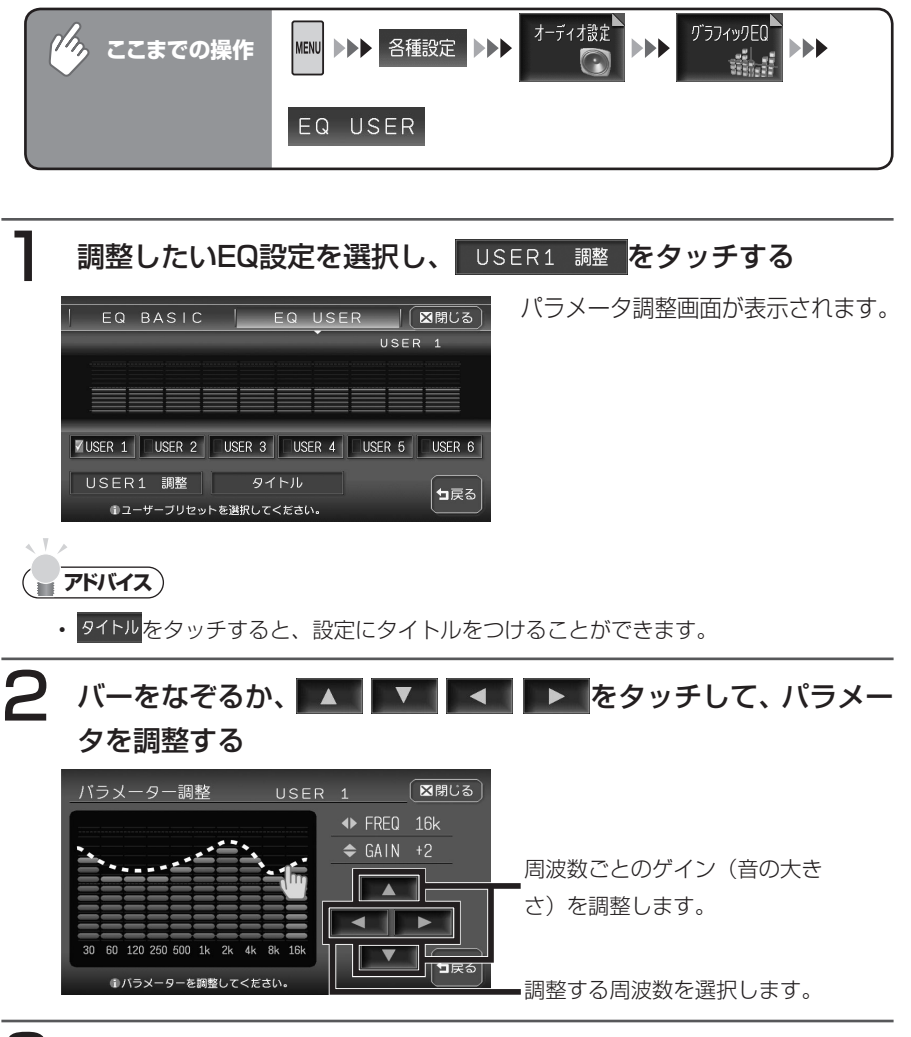

3 📼をタッチする

EQ USER設定画面に戻ります。

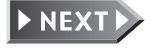

# 4 保存したいEQ(USER1~6)を(ピーッと音がするまで)タッ チし続ける

調整したEQパターンがそのEQ設定に保存されます。

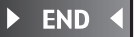

### ポジションを設定する

各スピーカーからの音の到着時間と出力レベルを、座席位置に合わせて選ぶことができます。

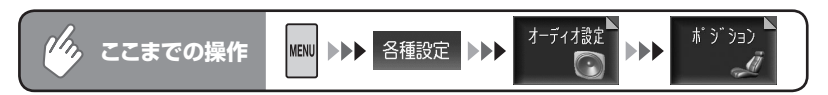

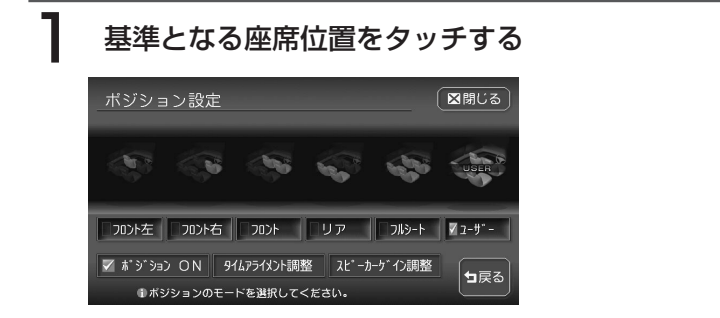

選んだ座席のチェックマークが表示され、 ✓ ボジション ON になります。 ✓ ユーザー は、タイムアライメント調整とスピーカーゲイン調整をお好みで 調整し、保存するモードです。詳しくは、「タイムアライメントを調整する」 (P.335)、「スピーカーゲインを調整する」(P.337)をご覧ください。

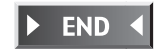

### タイムアライメントを調整する

車内では、各スピーカーからリスニングポジションまでの間に、それぞれの距離 差により音が到達する時間差が生じます。そのために、音像定位や位相が狂いま す。

音の到着時間を補正するには、選択したポジションに対して、各スピーカーから の距離で微調整します。

下記のイラストは調整の例です。

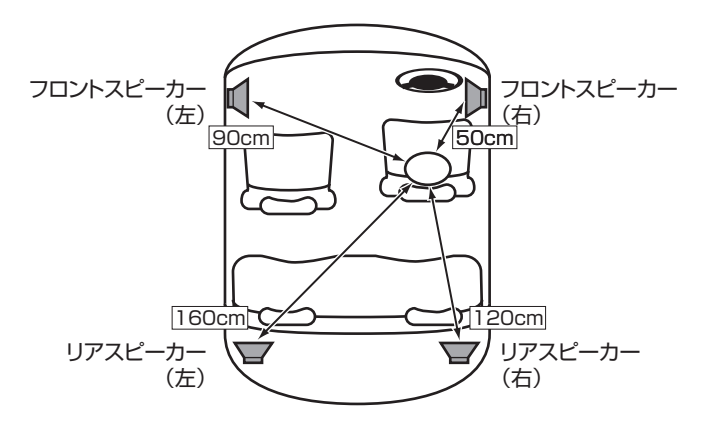

(●くお知らせ)

• [スピーカー設定] でリアスピーカー接続を「なし」にした場合、リアスピーカーは 表示されず、調整できません。 音質を設定する

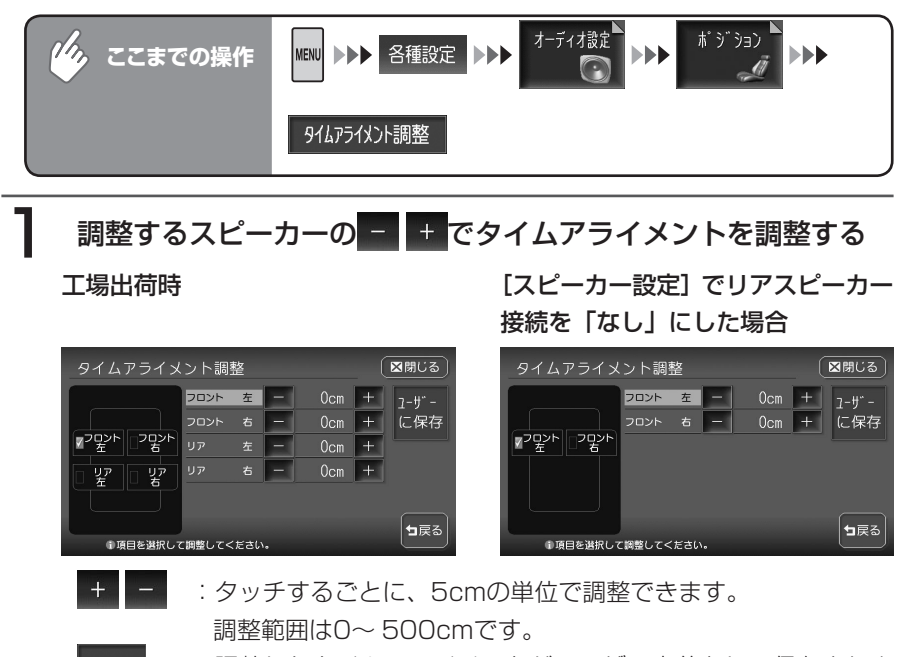

: 調整したタイムアライメントがユーザー定義として保存されま す。ポジション設定画面で <u>3-ザ</u>を選択すると、ここでの調整 を呼び出すことができます。

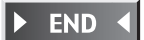

に保存

### スピーカーゲインを調整する

スピーカー出力レベルを調整できます。

左右のフロントスピーカーおよびリアスピーカーの4つのスピーカーレベル出力が均一に なるように調整します。

### ( まお知らせ )

• [スピーカー設定] でリアスピーカー接続を「なし」にした場合、リアスピーカーは 表示されず、調整できません。

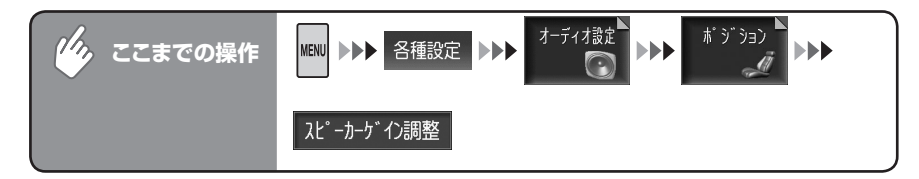

### 調整するスピーカーをタッチする

タッチしたスピーカーからテストトーンが出ます。

# 2 - + でスピーカーゲインを調整する

工場出荷時

[スピーカー設定] でリアスピーカー 接続を「なし」にした場合

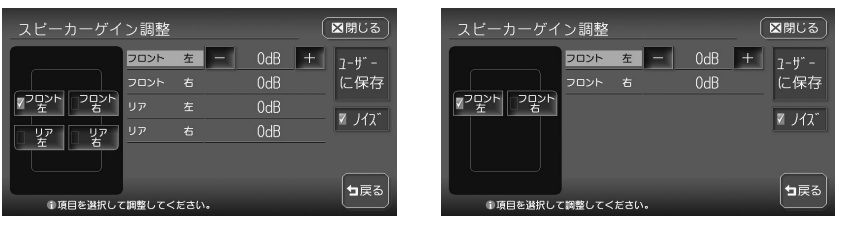

各スピーカーのテストトーンがすべて同じになるように調整します。

+ : タッチするごとに、1dBの単位で調整できます。調整単位は-6
 ~+6dBです。

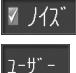

に保存

- :スピーカーからテストトーンが出ます。
- : 調整したスピーカーゲインがユーザー定義として保存されま す。ポジション設定画面で <u>31-ザー</u>を選択すると、ここでの調整 を呼び出すことができます。

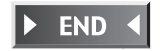

# パラメトリックイコライザーを設定する

車両の環境に合わせて車室内の音響特性を補正します。

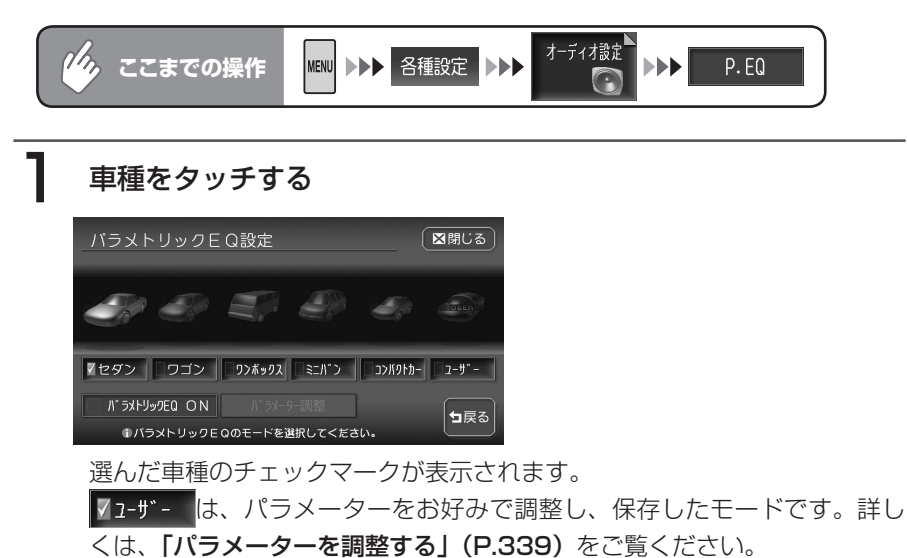

### パ ラメトリックEQ ON をタッチする

選んだ車種の設定がONになります。

► END ◀

各種乳

### パラメーターを調整する

選んだ車種の設定を元にして、音響特性を微調整できます。

#### ■パラメトリックイコライザーとは

スピーカーから出力された音は車内のシートやインパネなどで吸収されたりして、音響特性は平坦ではありません。

本機ではパラメトリックイコライザー(P.EQ)で、車内の音響特性を補正します。

#### ■調整について

スピーカーとバンドの組み合わせに対して、中心周波数・ゲイン・Qカーブを調整できます。

●フロント・リア

調整するスピーカーを選択します。

**BAND** 

調整する周波数バンド(1・2・3)を選択します。周波数バンドごとに、中 心周波数・ゲイン・Qカーブの選択と設定を行います。

#### ■周波数特性の補正について

中心周波数・ゲイン・Qカーブの関係は、次の表のようになっています。

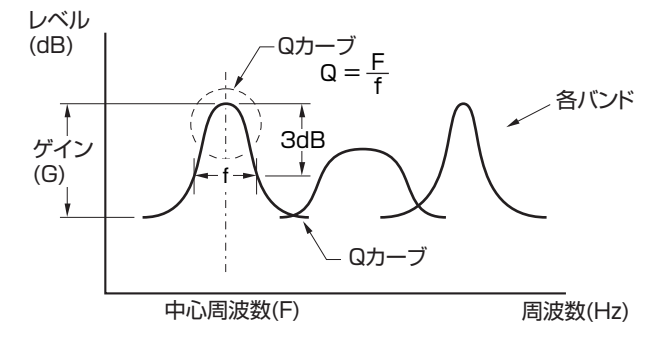

### **Qカーブについて**

Qカーブは、数値を大きくするとカーブが鋭く、数値を小さくするとカーブが緩やかになります。補正したい周波数カーブと逆のQカーブを選択することで、平 坦な音響特性を作り出すことができます。

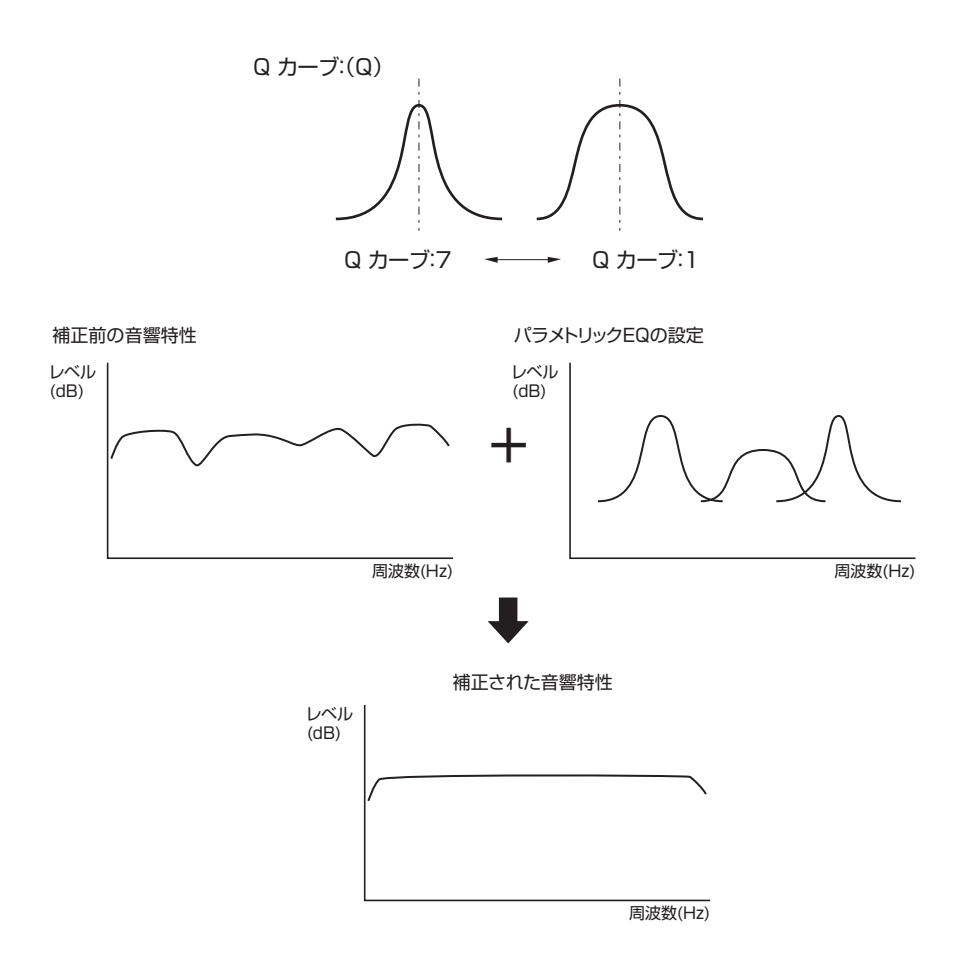

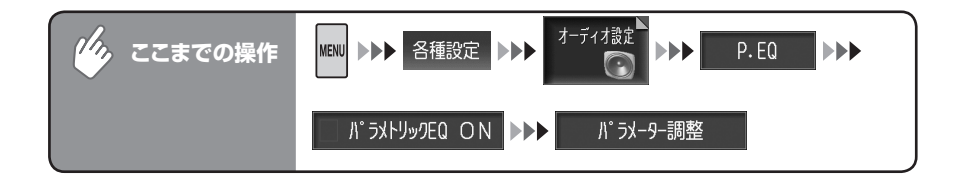

フロント、リアのBANDをタッチし、 - + でパラメーターを 調整する

工場出荷時

[スピーカー設定] でリアスピーカー 接続を「なし」にした場合

| パラメーター調整             |                                              | 区間じる                   | バラメーター調整                 |            |     |               | (                                       | ⊠閉じる         |
|----------------------|----------------------------------------------|------------------------|--------------------------|------------|-----|---------------|-----------------------------------------|--------------|
|                      | 周波数     -     160Hz       ゲイン     -     -8dB | +<br>ユーザ -<br>+<br>に保存 |                          | 周波数<br>ゲイン | E   | 160Hz<br>-8dB | +++++++++++++++++++++++++++++++++++++++ | 1-ザ -<br>に保存 |
| U7                   | Q – 5                                        | + 🛛 ノイス                | 1 2 3<br>リア<br>接続されていません | 0          | E   |               | +                                       | 🛛 ノイス゛       |
| 1 2 3<br>1項目を選択して調整し | してください。                                      | ■戻る                    | ①項目を選択して調整               | してください     | ۱., |               |                                         | ₅हर          |

- [周波数]: 中心周波数(補正したい周波数帯<バンド>の中心となる周波数)を、BAND1では20Hz~20kHz、BAND2および3では125Hz~20kHzの範囲で調整します。1/3オクターブずつ調整できます。
- [ゲイン]: ゲイン(出力レベル)を-12dB ~+12dBの範囲で調整しま す。1dBずつ、25段階で調整できます。
- [Q] : Q カーブの鋭さを1、3、5、7のいずれかで設定します。
- ☑ ノイズ : スピーカーからテストトーンが出ます。
- 1-ザ-: ユーザー定義として保存され、パラメトリックEQ設定画面では、に保存[ユーザー] が選ばれた状態となります。

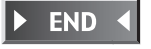

# 音量バランスを調整する(BALANCE)

前後左右の音量バランスを調整できます。

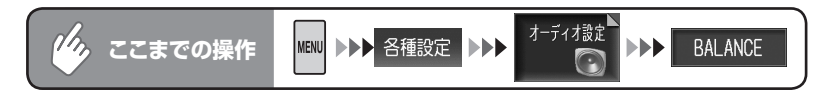

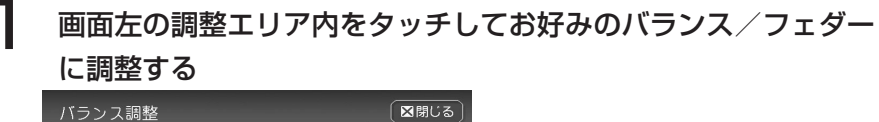

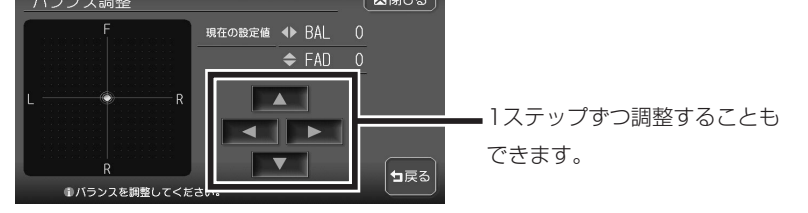

END 🖣

# 映像を設定する

映像のモードに関する設定を行ないます。

### 昼画面と夜画面を切り替える

昼間にヘッドライトを点灯させていて画面が見づらいときなどに、昼画面と夜画 面を手動で切り替えることができます。

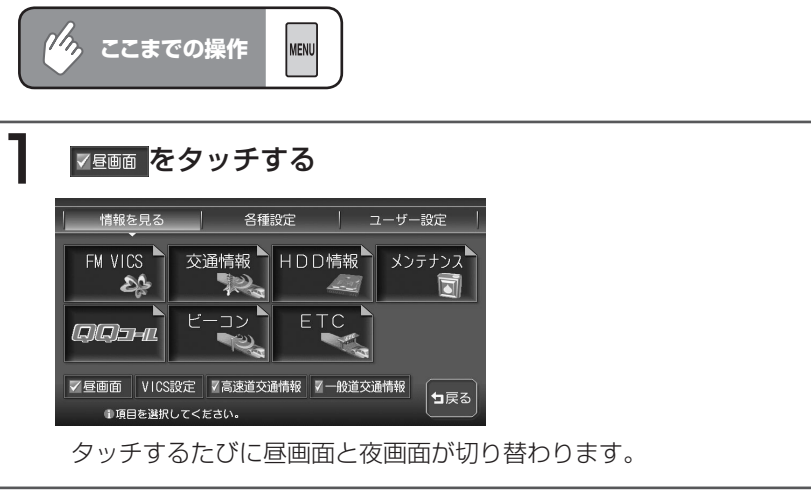

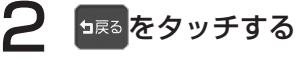

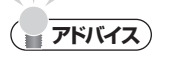

・ 各種設定画面で昼画面と夜画面を切り替えることもできます。

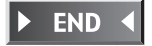

# ディスプレイの明るさを調整する

ディスプレイをお好みの明るさに調整できます。 明るさは画面色(昼画面/夜画面)ごとに調整できます。

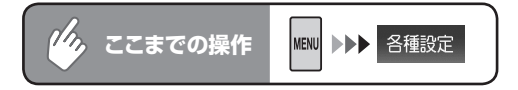

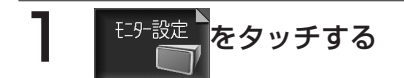

# 2 明または暗をタッチして明るさを調整する

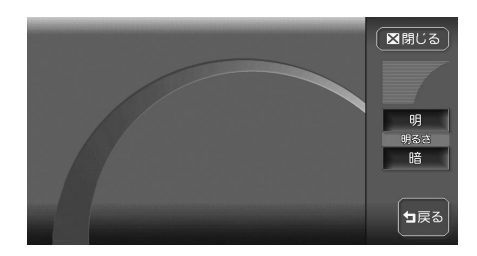

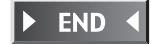

### 画質を調整する

テレビやDVD、VTRなどの画質を調整できます。

#### 「「「く お知らせ」

・この操作はテレビ/DVD/VTR視聴時、またはiPodビデオ再生時のみ行えます。

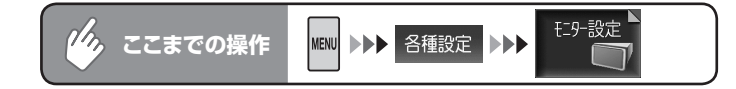

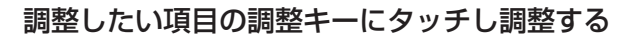

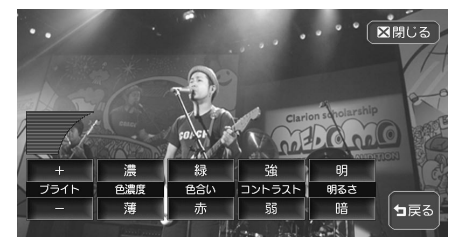

ブライト:明るさを調整します。 + 、 - で設定します。
 色濃度:色の濃さを調整します。 濃、 薄 で設定します。
 色合い:色味を調整します。 緑、 赤 で設定します。
 コントラスト:コントラストを調整します。 強、 弱 で設定します。
 明るさ:ディスプレイの明るさを調整します。昼画面/夜画面ごとに調整できます。

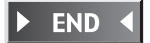

各種設

345

VXH-092CV

# ユーザーを設定する

# ユーザーを選択する

この操作を行うには、2人以上のユーザー登録がされていて、「ユーザー選択画面 表示」を「する」に設定しておく必要があります。詳しくは「その他の設定をする」 (P.310)をご覧ください。

# エンジンをかける

オープニング画面の後に、ユーザー選択画面が表示されます。

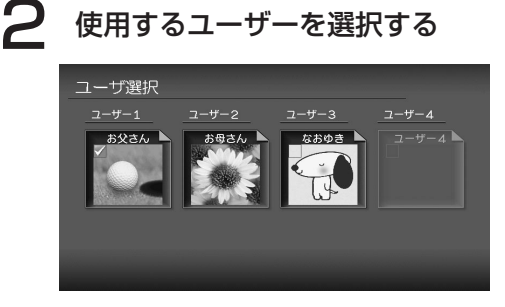

メッセージが表示され、選択した ユーザー設定に切り替わります。

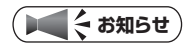

・約5秒間操作をしないとユーザー選択画面は消え、最後に使用したユーザー設定に設 定されます。

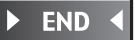

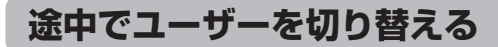

ドライブの途中で運転を交代したときなど、ユーザーの切り替えができます。

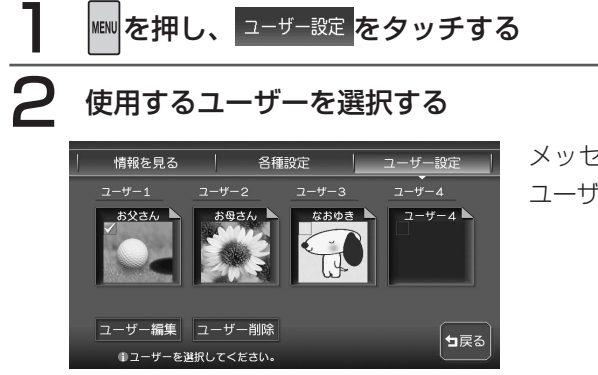

メッセージが表示され、選択した ユーザー設定に切り替わります。

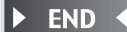

# ユーザーを登録する

本機を使用するユーザーを登録します。

ユーザーを登録すると、以下の設定はユーザーごとに設定値が保持されます。 ナビ機能の設定(軌跡設定を除く)/マイリスト/メニュー設定/オープニング 画面の設定/地図のスケール/カスタム設定/最近聴いた曲/ iPod画面

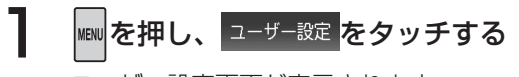

ユーザー設定画面が表示されます。

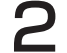

未登録のユーザーボタンをタッチする

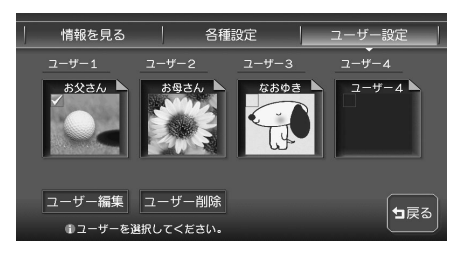

メッセージが表示されます。

# **3** はいをタッチする

ユーザー入力画面が表示されます。

# **ム** ユーザー名称を入力し、決定をタッチする

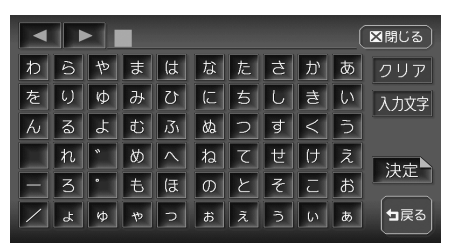

設定値選択画面が表示されます。

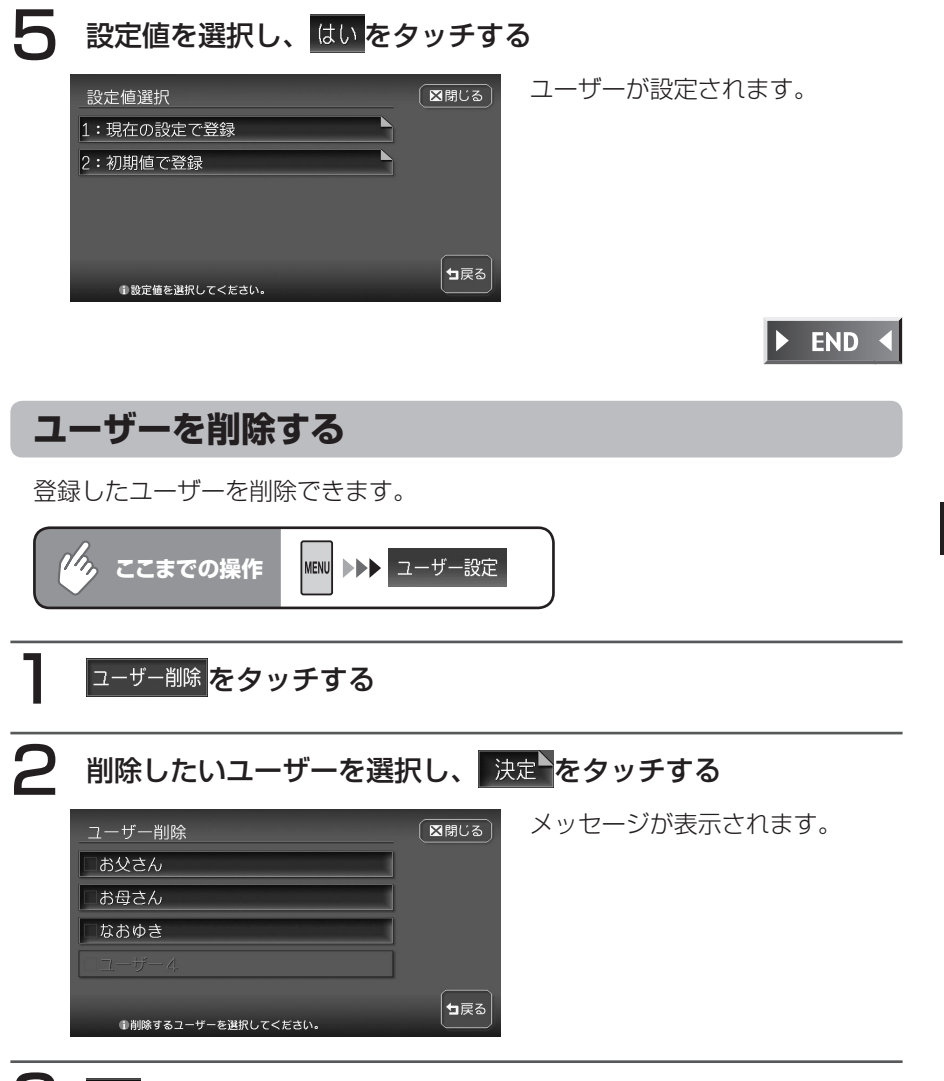

### **3** はいをタッチする

選択したユーザーが削除されます。

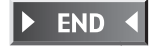

各種設定

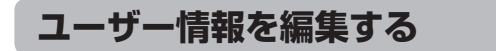

ユーザー名称の変更や生年月日、画像や免許証の更新日などの情報を登録できま す。

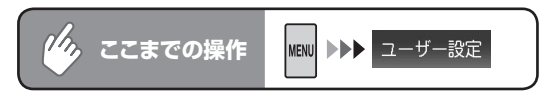

- ューザー編集 <mark>をタッチする</mark>
- 2

編集したいユーザーをタッチする

3

### 編集したい項目をタッチする

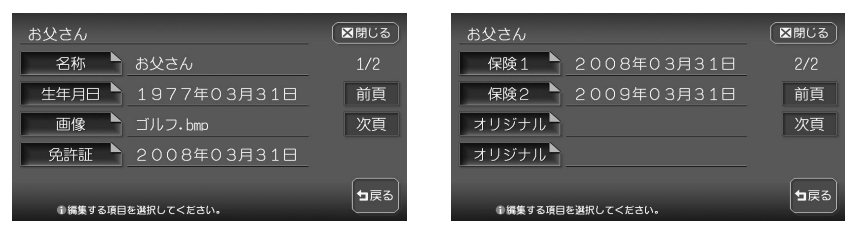

以降の操作については、各説明のページをご覧ください。

| タッチキー          | 設定の内容                                            | 参照ページ |
|----------------|--------------------------------------------------|-------|
| 名称             | ユーザー名称を変更する                                      | P.351 |
| 生年月日           | 生年月日を設定する<br>設定した月日になると、お祝いのメッセージが表<br>示されます。    | P.351 |
| 画像             | 画像を設定する<br>設定した画像は、ユーザー選択画面やユーザー設<br>定画面に表示されます。 | P.351 |
| 免許証            | 免許証の満了日を設定し、さらに設定した満了日<br>をお知らせする日にちを設定する        | P.352 |
| 保険1 ▲<br>保険2 ▲ | 保険の満了日を設定し、さらに設定した満了日を<br>お知らせする日にちを設定する         | P.352 |
| オリジナル▶         | オリジナルの設定をする                                      | P.353 |

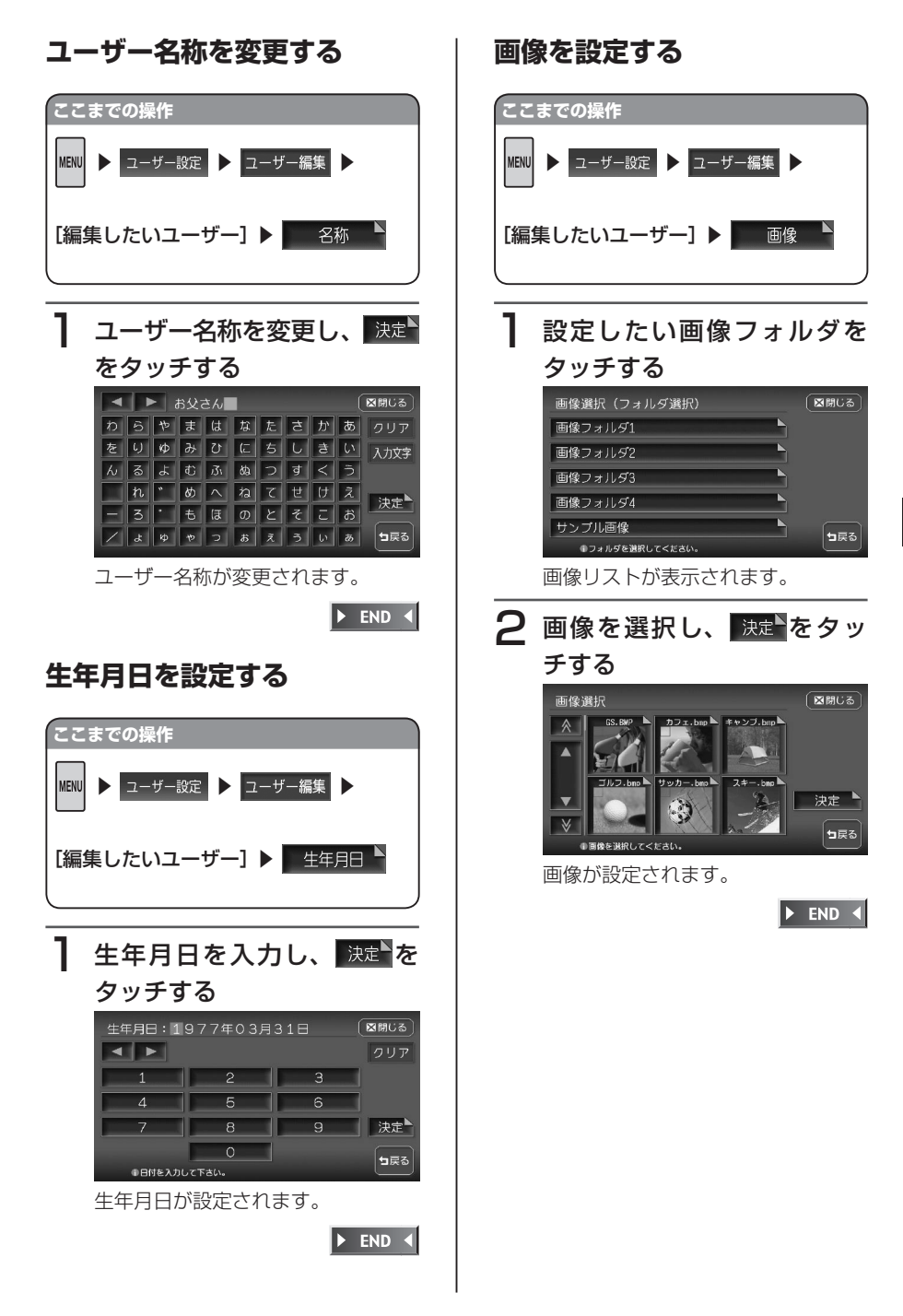

各種設定

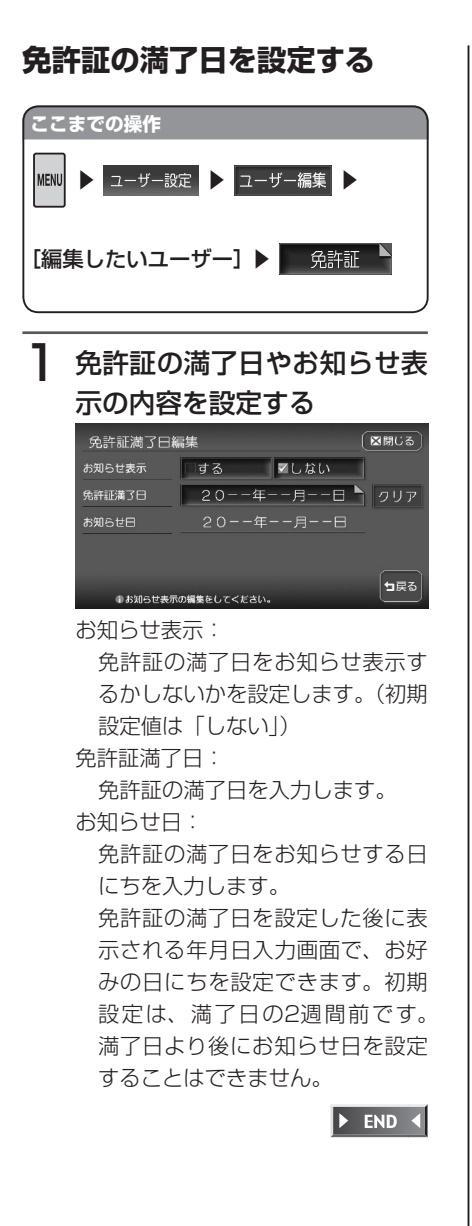

### 保険の満了日を設定する

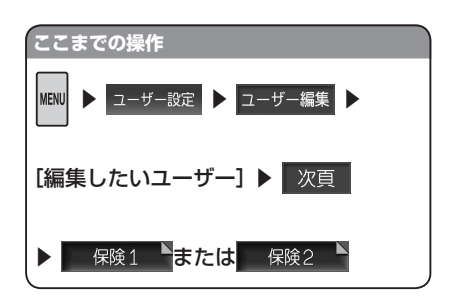

# 保険の満了日やお知らせ表示の内容を設定する

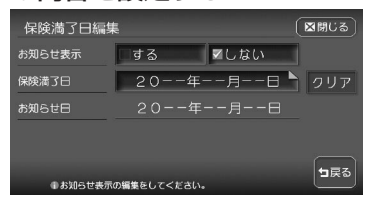

お知らせ表示:

保険の満了日をお知らせ表示する かしないかを設定します。(初期設 定値は「しない」)

#### 保険満了日:

保険の満了日を入力します。

#### お知らせ日:

保険の満了日をお知らせする日に ちを入力します。

保険の満了日を設定した後に表示 される年月日入力画面で、お好み の日にちを設定できます。初期設 定は、満了日の2週間前です。満 了日より後にお知らせ日を設定す ることはできません。

🕨 END 🖪

各種設

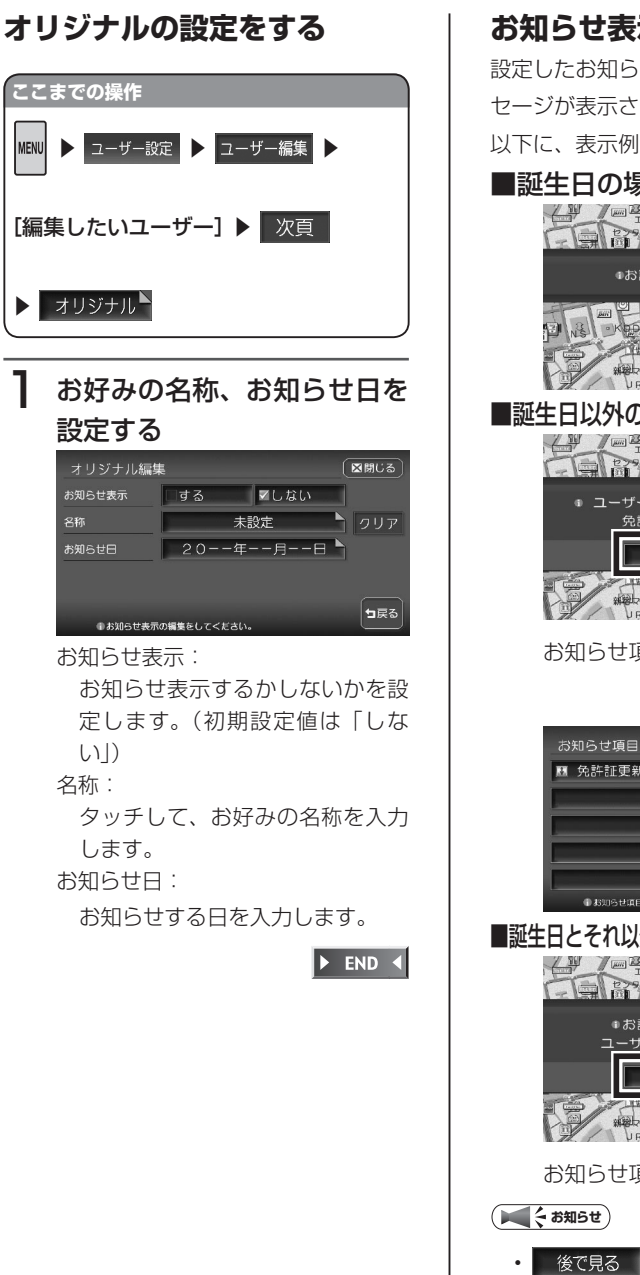

### お知らせ表示について

設定したお知らせ日になると、画面にメッ セージが表示されます。

以下に、表示例を示します。

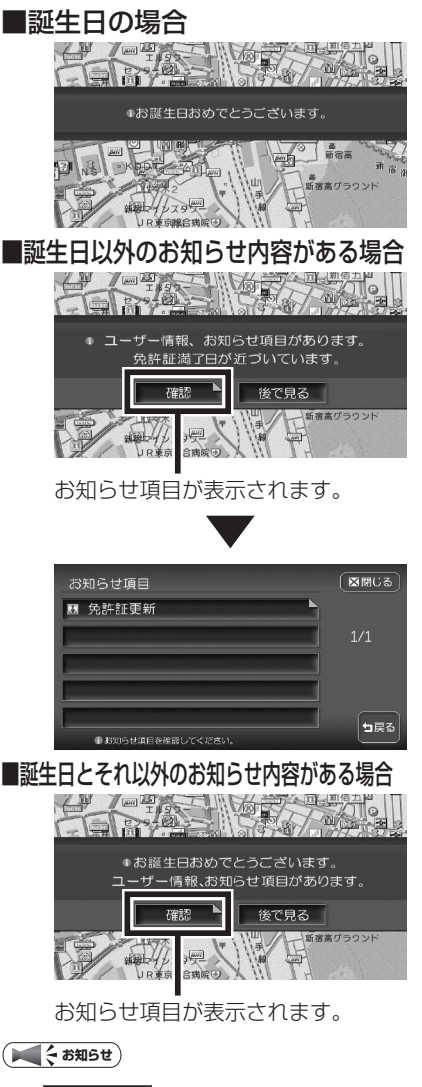

# 画面の表示色を設定する

メニュー表示のベース色を設定できます。

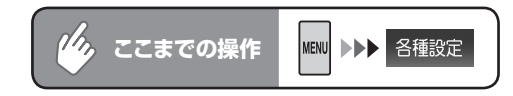

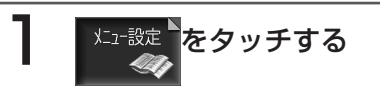

メニュー設定画面が表示されます。

# 2 希望の色をタッチする

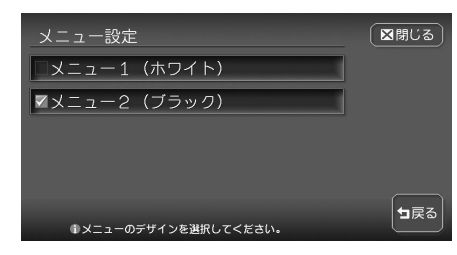

選択した色のチェックマークが表 示されます。 ※工場出荷時の初期設定は(ブ

ラック)です。

### ●メニュー 1(ホワイト)を 選択した場合

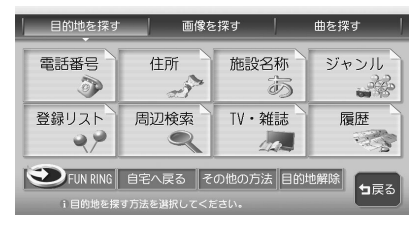

### ●メニュー 2(ブラック)を 選択した場合

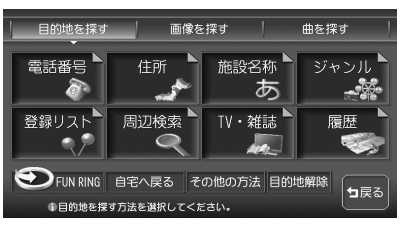

END 🖣

# オープニング画面を設定する

本機の電源を入れた時に表示されるオープニング画面を、お好きな画像に変更できます。

### 「 く お知らせ )

ナビゲーション画面時のみ、設定できます。

オープニング画面を設定するには、あらかじめ本機にデータを取り込む必要があります。 オープニング画面の取り込み方法は、「オープニング画面の取り込み/削除」(P.400)を ご覧ください。

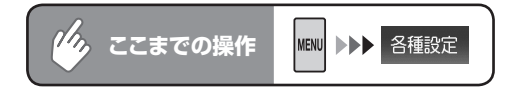

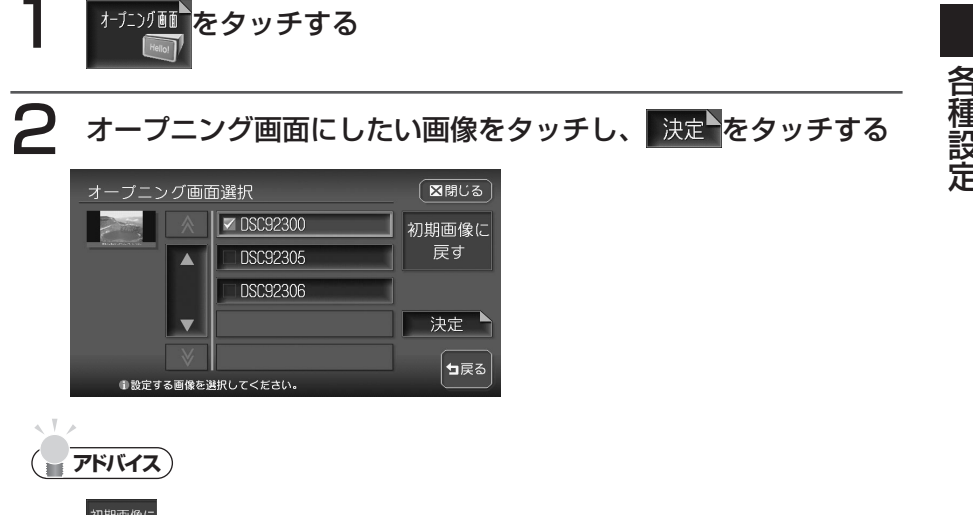

<sup>初期画像に</sup> <sub>戻す</sub>をタッチすると、工場出荷時に設定されていたオープニング画面に戻ります。 "工場出荷時のオープニング画面"に設定されている場合は、<sup>初期画像に</sup> <sub>戻す</sub>は表示されません。

### 3 はいをタッチする

選択した画像がオープニング画面になり、設定メニュー画面に戻ります。 ハードディスクに録音されているアルバムや曲数が多いと、オープニング画 面の表示に時間がかかる場合があります。

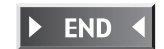

# Memo

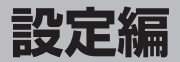

# 製品を廃棄・譲渡・ 転売するときは

本機を第三者に転売・譲渡するとき、または廃棄 するときのご注意について説明しています。

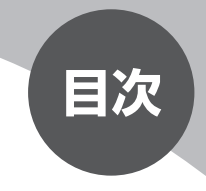

データを消去(初期化)する …………………… 358

データを消去(初期化)する

# データを消去(初期化)する

# ナビゲーション内のデータ消去について

本機(ナビゲーション)を第三者に譲渡・転売、または廃棄される場合には以下 の内容をご留意の上、お客様自身の適切な管理のもとに対処いただきたく、お願 い申し上げます。

#### ●お客様のプライバシー保護のために・・・

ハードディスクおよびメモリーに保存された個人情報を含むすべてのデータ(登録リスト、メンテナンス情報など)を、以下に記載した内容にしたがって初期化 (データの消去)してください。

#### ●著作権保護のために・・・

ハードディスクに保存された画像データ/音楽データなど(その他録音データ) を、以下に記載した内容にしたがって初期化(データの消去)してください。本 機に著作権があるデータを著作権者の同意なく、残存させたまま、譲渡(有償お よび無償)・転売いたしますと、著作権法上、著作権者の権利を侵害します。

※弊社は、残存データの漏洩によるお客様の損害などに関しては、一切責任を負いかねますので、上記の通りお客様自身の適切な管理のもとに対処いただきたく、重ねてお願い申し上げます。

個人情報保護に関する弊社基本方針、およびナビゲーション地図に登録されて おります個人データのお取り扱いにつきましては、下記アドレスのホームペー ジをご覧下さい。

http://www.honda.co.jp/ACCESS/
データを消去する

本機に保存されたデータを消去(初期化)します。 ここでは、本機内のすべてのデータを消去する方法を例にあげて説明します。

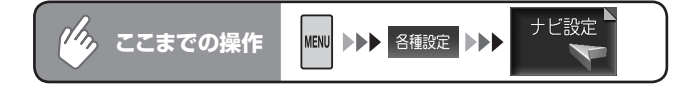

## <sub>販売店</sub>をタッチする

表示された情報を確認してはいをタッチすると、販売店専用設定画面が表示されます。

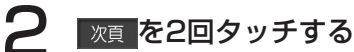

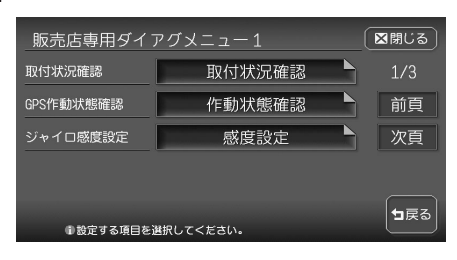

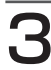

[出荷状態に戻す]の項目選択をタッチする

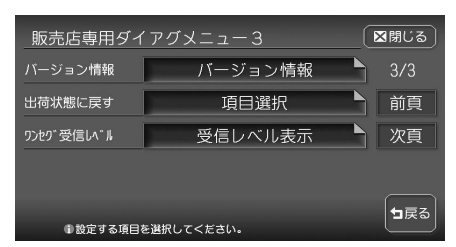

項目リストが表示されます。

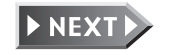

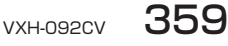

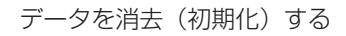

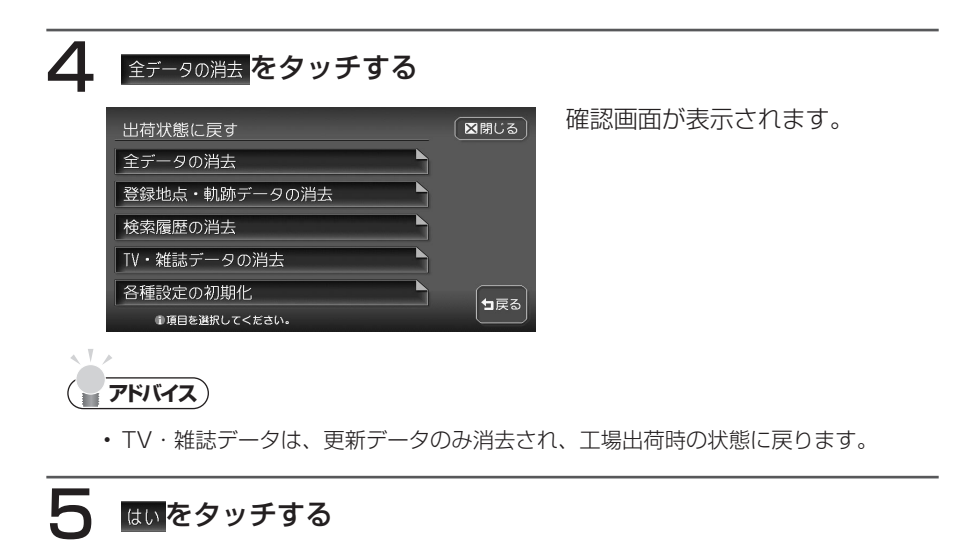

## はいをタッチする

本機に保存された全データが消去されます。

► END ◀